## ATIK BEYAN İŞLEMİ KILAVUZU (Antalya Çevre ve Şehircilik İl Müdürlüğü)

| T.C. Çevre ve Şehircilik Bakanlığı<br>Çevre Bilgi Sistemi                                                                                                    | 🏠 Ana Sayfa 🦁 Yardi                                                                                                   |
|----------------------------------------------------------------------------------------------------|----------------------------------------------------------------------------------------------------|
| Kayıt<br>Başlangıç 😥 Firma<br>Kullanıcısı<br>Başvuru                                                                                                    |                                                                                                    |
| Duyurular Ambalai Bilgi Sistemi ile iloili sorularınız icin (0.312) 586.30.64 - 65 polu telefonları aravınız.                                                                                                    | Giriş                                                                                                    |
| Vergi Numarası Değişikliği ve Tesis Devir işlemleri için firmaların bağlı bulundukları İl Çevre ve Şehircilik Müdürlüklerine Resmi Yazı ile<br>başvırmaları gerekmektedir.<br>Detaylı Bilgi İçin Tıklayınız                                                                    | Kullanıcı adı:<br>Parola:                                                                                             |
| Çevre Bilgi Sisteminde yaşanan sistemsel sorunlar için fbs@cevre.gov.tr adresine 'Kullanıcı Adı','Vergi No' ile sorunlarını özetleyen bir mail<br>göndererek veya (0312) 498 21 50 - (0312) 498 21 60 (3026 - 1317 Dahili) numaralı telefonları arayarak destek alabilirsiniz. | Şifreyi Giriniz !<br>Beni Hatırla<br>Giriş                                                                            |
| İzin Lisans Uygulamasına girişler izinlisans.cevre.gov.tr adresinden yapılacaktır.<br>Destek için izinlisans@csb.gov.tr adresi veya (0 312) 410 15 00 nolu telefon üzerinden iletişime geçebilirsiniz.                                                                         | Kullanıcı Adı ve Şifrenizi Bilmiyorsanız <mark>İl Çevre</mark><br>ve Şehircilik Müdürlüklerinden Temin Edebilirsiniz. |
| İşletme ve Tesis Kayıt İşlemleri<br>•                                                                                                    |                                                                                                    |
|                                                                                                    | © 2016 Çevre ve Şehircilik Bakar                                                                                      |

Çevre Bilgi Sistemine http://online.cevre.gov.tr/ adresinden kullanıcı adı ve parola ile giriş yapılır. Kullanıcı adı ve parola almak için yapılacak işlemlere İl Müdürlüğümüz web sitesinde (http://www.csb.gov.tr/iller/antalya/) "Gerekli Bilgiler" başlığı altında "Çevre Bilgi Sistemine Firma ve Tesis Ekleme Kılavuzu" kısmından ulaşılabilir.

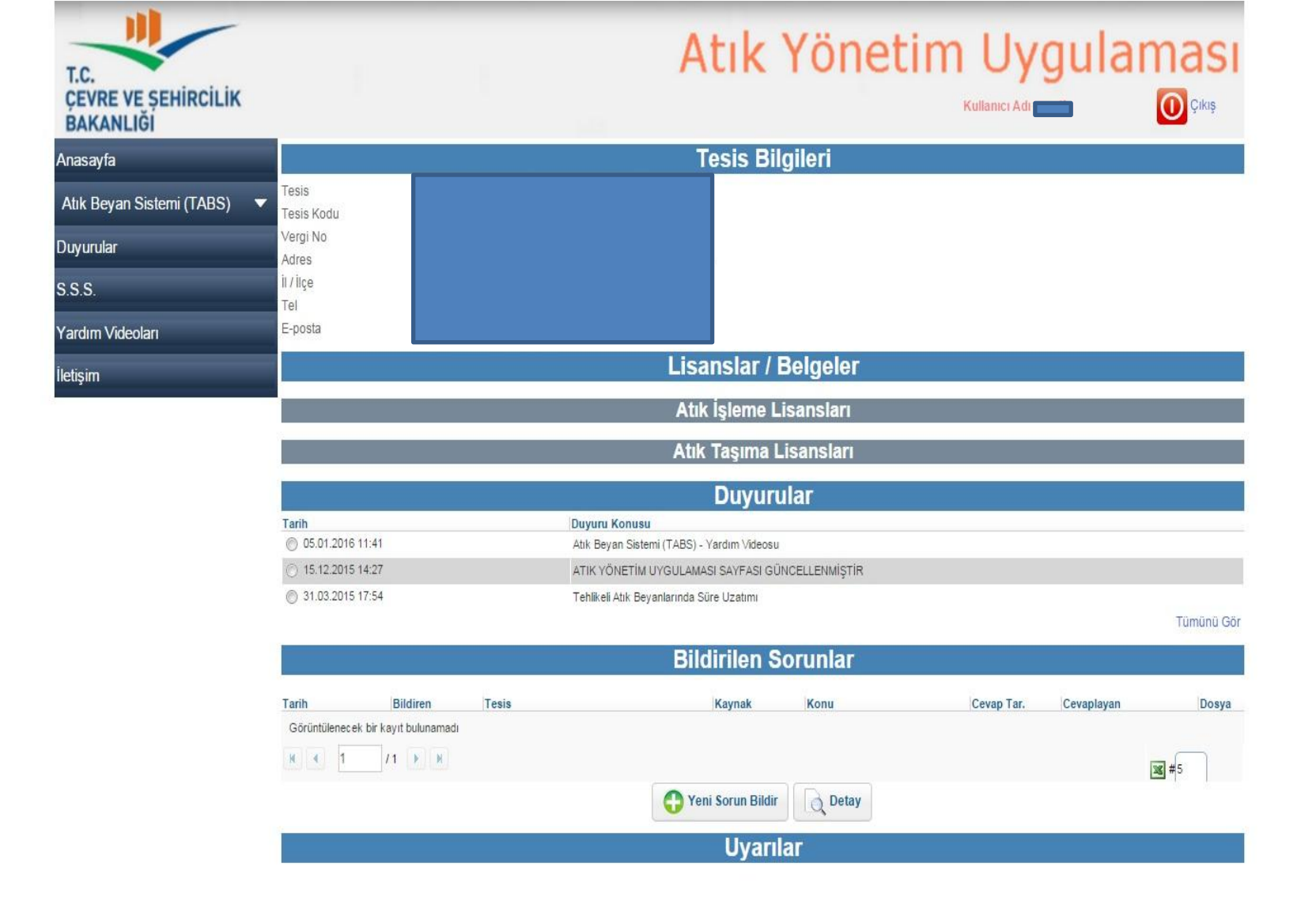

Sisteme giriş yapıldıktan sonra sol menüden Atık Beyan Sistemi (TABS) seçilir.

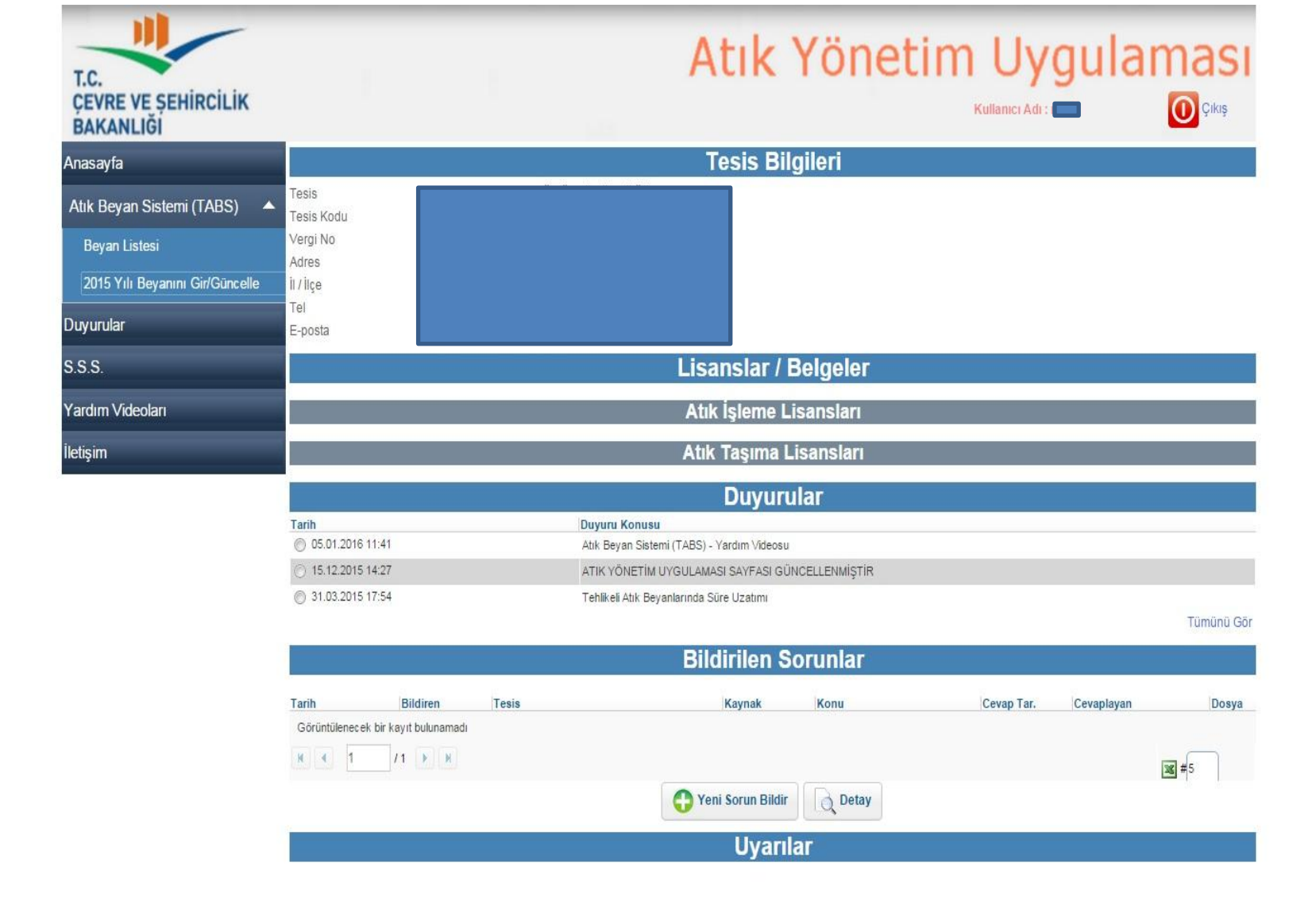

2015 Yılı Beyanını Gir/Güncelle bölümü seçilir.

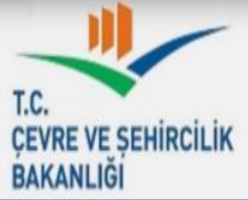

Cikis

| BAKANLIĞI                       |                                                  |                              |                      |                   | _                    |  |
|---------------------------------|--------------------------------------------------|------------------------------|----------------------|-------------------|----------------------|--|
| nasayfa                         |                                                  | Atı                          | k Beyan Fo           | ormu              |                      |  |
| Atık Beyan Sistemi (TABS) 🛛 🔺   | Tesis Adı                                        |                              |                      |                   |                      |  |
| Beyan Listesi                   | Tesis Adresi                                     |                              |                      | _                 |                      |  |
| 2015 Yılı Beyanını Gir/Güncelle | Vergi Dairesi<br>Tesis Telefon                   | Vergi Numarası<br>Tesis Faks |                      | Persor<br>Tesis E | iel Sayısı<br>E-Mail |  |
| Juyurular                       | Sorumlu Personel                                 | Unvan                        |                      | Telefor           | 1                    |  |
| .S.S.                           | Yıl 2015                                         | Beyan Durumu                 | Hazırlık Aşama       | sında             |                      |  |
| 'ardım Videoları                | 🥜 Tesis Bilgilerini Güncellemek İçin Tıklayınız. |                              |                      |                   |                      |  |
| etişim                          | Tesis Kodu (NACE) Bilgileri<br>Nace 🛙            |                              | Kapasite 😰           | Birim 😰           | Diğer / Açıklama     |  |
|                                 | Nace kodu veya adı ile arama yapabilirsiniz      | ٩                            |                      | Kilogram / Yıl 🔻  |                      |  |
|                                 | Nace kodu veya adı ile arama yapabilirsiniz      | ٩                            |                      | Kilogram / Yıl 🔻  |                      |  |
|                                 | Nace kodu veya adı ile arama yapabilirsiniz      | ٩                            |                      | Kilogram / Yıl 🔻  |                      |  |
|                                 |                                                  | Le Tesis                     | s Kodu (NACE) Bilgil | erini Kaydet      |                      |  |
|                                 | ጰ Beyan Edilecek Atığım Yok 🛛 👩 Beyan Edi        | ilecek Atiğım Var            |                      |                   |                      |  |
|                                 |                                                  |                              |                      |                   |                      |  |

Tesise ait bilgiler gelir. Bilgilerde değişiklik varsa güncelleme bölümüne girilir.

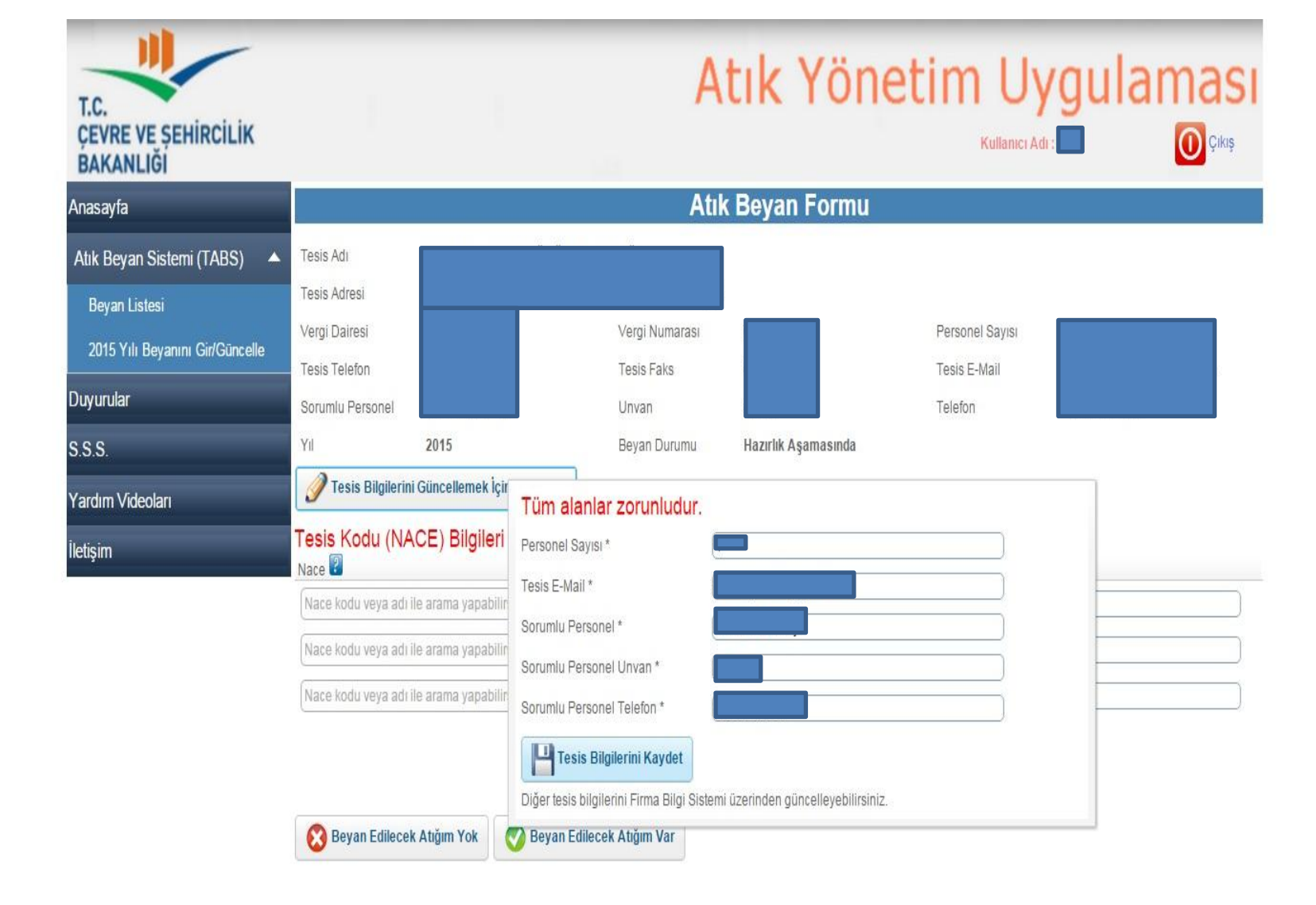

### Değişen bilgiler varsa güncellemeler yapılarak tesis bilgileri kaydedilir.

| T.C.<br>ÇEVRE VE ŞEHİRCİLİK<br>BAKANLIĞI         |                                                |                                          | А                            | tık Y            | ′öneti                    | m Uyç<br>Kullanıcı Adı : r | julama<br>O | IS<br>likiş |
|--------------------------------------------------|------------------------------------------------|------------------------------------------|------------------------------|------------------|---------------------------|----------------------------|-------------|-------------|
| Anasayfa                                         |                                                |                                          | Atı                          | k Beyan F        | ormu                      |                            |             |             |
| Atık Beyan Sistemi (TABS)                        | Tesis Adı                                      |                                          |                              |                  |                           |                            |             |             |
| Beyan Listesi<br>2015 Yılı Beyanını Gir/Güncelle | Tesis Adresi<br>Vergi Dairesi<br>Tesis Telefon |                                          | Vergi Numarası<br>Tesis Faks |                  | Pi                        | ersonel Sayısı             |             |             |
| Duyurular                                        | Sorumlu Personel                               |                                          | Unvan                        |                  | T                         | elefon                     |             |             |
| S.S.S.                                           | Yil                                            | 2015                                     | Beyan Durumu                 | Hazırlık Aşam    | nasında                   |                            |             |             |
| Yardım Videoları                                 | 🥖 Tesis Bilgileri                              | ni Güncellemek İçin Tıklayınız.          |                              |                  |                           |                            |             |             |
| İletişim                                         | Tesis Kodu (NA<br>Nace 🕗                       | ACE) Bilgileri                           |                              | Kapasite 😰       | Birim 😰                   | Diğer / Açıkları           | na          |             |
|                                                  | Nace Tesis kodun                               | uz girilecektir. 🛛 İlk satırda istenen N | IACE bilgileri zorunludur.   | Daha fazla NACE  | E kodunuz var ise 3 adede | kadar girebilirsiniz.      |             |             |
|                                                  | Nace kodu veya ad                              | ı ile arama yapabilirsiniz               | ٩                            |                  | Kilogram / Yıl            | •                          |             |             |
|                                                  | Nace kodu veya ad                              | ı ile arama yapabilirsiniz               | ٩                            |                  | Kilogram / Yıl            | •                          |             |             |
|                                                  |                                                |                                          | Tesis                        | Kodu (NACE) Bilg | gilerini Kaydet           |                            |             |             |
|                                                  | 8 Beyan Edilece                                | ek Atığım Yok 🛛 🧭 Beyan Edil             | ecek Atiğım Var              |                  |                           |                            |             |             |

Nace Kodu; Ekonomik Faaliyetlerin İstatistiki Sınıflaması NACE (Altılı Faaliyet) olarak adlandırılmakta olup, faaliyet konularına göre işyerlerine/işletmelere altı haneli bir kod verilmektedir. İşletmenizin faaliyet konusuna göre 6 haneli Nace kodu girilmelidir.

| T.C.<br>ÇEVRE VE ŞEHİRCİLİK<br>BAKANLIĞI                                      |                                                             |                                  | A                            | tik Y              | ′öneti                        | m Uyg                         | ulaması<br>Oçıkış |
|-------------------------------------------------------------------------------|-------------------------------------------------------------|----------------------------------|------------------------------|--------------------|-------------------------------|-------------------------------|-------------------|
| Anasayfa                                                                      |                                                             |                                  | At                           | ık Beyan F         | ormu                          |                               |                   |
| Atık Beyan Sistemi (TABS)<br>Beyan Listesi<br>2015 Yılı Beyanını Gir/Güncelle | Tesis Adı<br>Tesis Adresi<br>Vergi Dairesi<br>Tesis Telefon |                                  | Vergi Numarası<br>Tesis Faks |                    | P                             | ersonel Sayısı<br>esis E-Mail |                   |
| Duyurular                                                                     | Sorumlu Personel                                            |                                  | Unvan                        |                    | T                             | elefon                        |                   |
| S.S.S.                                                                        | Yıl                                                         | 2015                             | Beyan Durumu                 | Hazırlık Aşam      | asında                        |                               |                   |
| Yardım Videoları                                                              | 🥜 Tesis Bilgileri                                           | ini Güncellemek İçin Tıklayınız. |                              |                    |                               |                               |                   |
| İletişim                                                                      | Tesis Kodu (NA<br>Nace                                      | ACE) Bilgileri                   |                              | Kapasite 😰         | Birim 😰                       | Diğer / Açıklama              |                   |
|                                                                               | Nace kodu veya ad                                           | i ile arama yapabilirsiniz       | ٩                            | Веуа               | n yılı fiili üretim kapasites | i 🖸 🗌                         |                   |
|                                                                               | Nace kodu veya ad                                           | i ile arama yapabilirsiniz       | ٩                            |                    | Kilogram / Yıl                | •                             |                   |
|                                                                               | Nace kodu veya ad                                           | ir ile arama yapabilirsiniz      | ٩                            |                    | Kilogram / Yıl                | •                             |                   |
|                                                                               |                                                             |                                  | Tesi<br>Tesi                 | s Kodu (NACE) Bilg | jilerini Kaydet               |                               |                   |
|                                                                               | 8 Beyan Edilect                                             | ek Atığım Yok 🛛 🧭 Beyan Edi      | lecek Atığım Var             |                    |                               |                               |                   |

Beyanın yapıldığı yıla ait fiili üretim kapasitesi girilmelidir. Faaliyete göre üretilen bir ürün yoksa, benzer bir bilgi girilmelidir. Örneğin sağlık sektöründe beyan yapılan yılda toplam muayene edilen hasta sayısı vb.

| T.C.<br>ÇEVRE VE ŞEHİRCİLİK<br>BAKANLIĞI |                                |                                | A                            | tik Y              | ′öneti           | m Uygu                                  | laması<br>Oçıkış         |
|------------------------------------------|--------------------------------|--------------------------------|------------------------------|--------------------|------------------|-----------------------------------------|--------------------------|
| Anasayfa                                 |                                |                                | At                           | k Beyan F          | ormu             |                                         |                          |
| Atık Beyan Sistemi (TABS)                | Tesis Adı<br>Tesis Adresi      |                                |                              |                    |                  |                                         |                          |
| 2015 Yılı Beyanını Gir/Güncelle          | Vergi Dairesi<br>Tesis Telefon |                                | Vergi Numarası<br>Tesis Faks |                    | F                | Personel Sayısı<br>Tesis E-Mail         |                          |
| Duyurular                                | Sorumlu Personel               |                                | Unvan                        |                    | Ţ                | Telefon                                 |                          |
| S.S.S.                                   | Yil                            | 2015                           | Beyan Durumu                 | Hazırlık Aşam      | asında           |                                         |                          |
| Yardım Videoları                         | 🥖 Tesis Bilgilerin             | i Güncellemek İçin Tıklayınız. |                              |                    |                  |                                         |                          |
| İletişim                                 | Tesis Kodu (NA<br>Nace         | CE) Bilgileri                  |                              | Kapasite 😰         | Birim 😰          | Diğer / Açıklama                        |                          |
|                                          | Nace kodu veya adı             | ile arama yapabilirsiniz       | ٩                            |                    | Kilogr Bunlardan | biri değil ise 'Diğer' seçeneğini seçip | o yandaki alana yazınız. |
|                                          | Nace kodu veya adı             | ile arama yapabilirsiniz       | ٩                            |                    | Kilogram / Yıl   | <b>T</b>                                |                          |
|                                          | Nace kodu veya adı             | ile arama yapabilirsiniz       | ٩                            |                    | Kilogram / Yıl   | •                                       | )                        |
|                                          | 8 Beyan Edilece                | k Atiğım Yok 🛛 🥑 Beyan Edil    | ecek Atiğım Var              | s Kodu (NACE) Bilg | ilerini Kaydet   |                                         |                          |

Girilen kapasite bilgisine karşılık gelen birim (kilogram/yıl, adet/yıl) seçilmeli gerekirse diğer seçeneği ile açıklama yazılmalıdır.

| T.C.<br>ÇEVRE VE ŞEHİRCİLİK<br>BAKANLIĞI         |                                                |                                       | A                            | tik Y              | ′önetin          |                  | amas<br>O <sup>çikiş</sup> |
|--------------------------------------------------|------------------------------------------------|---------------------------------------|------------------------------|--------------------|------------------|------------------|----------------------------|
| Anasayfa                                         |                                                |                                       | At                           | k Beyan F          | ormu             |                  |                            |
| Atık Beyan Sistemi (TABS) 🔺                      | Tesis Adı                                      |                                       |                              |                    |                  |                  |                            |
| Beyan Listesi<br>2015 Yılı Beyanını Gir/Güncelle | Tesis Adresi<br>Vergi Dairesi<br>Tesis Telefon |                                       | Vergi Numarası<br>Tecis Faks |                    | Perso            | onel Sayısı      |                            |
| Duyurular                                        | Sorumlu Personel                               |                                       | Unvan                        |                    | Telef            | on               |                            |
| S.S.S.                                           | Yıl                                            | 2015                                  | Beyan Durumu                 | Hazırlık Aşam      | asında           |                  |                            |
| Yardım Videoları                                 | 🥖 Tesis Bilgileri                              | ni Güncellemek İçin Tıklayınız.       |                              |                    |                  |                  |                            |
| letişim                                          | Tesis Kodu (N<br>Nace 😨                        | ACE) Bilgileri                        |                              | Kapasite 😰         | Birim 😰          | Diğer / Açıklama |                            |
|                                                  | Nace kodu veya a                               | 'Kod" ya da "Ad" değerlerine göre ara | ma yapabilirsiniz )          |                    | Kilogram / Yıl 🔻 | ]                |                            |
|                                                  | Nace kodu veya ad                              | ı ile arama yapabilirsiniz            | ٩                            |                    | Kilogram / Yıl 🔻 |                  |                            |
|                                                  | Nace kodu veya ad                              | ı ile arama yapabilirsiniz            | ٩                            |                    | Kilogram / Yıl 🔻 | ]                | )                          |
|                                                  |                                                |                                       | Tesi                         | s Kodu (NACE) Bilg | jilerini Kaydet  |                  |                            |
|                                                  | 🛞 Beyan Edilec                                 | ek Atığım Yok 🛛 🧑 Beyan Edil          | lecek Atığım Var             |                    |                  |                  |                            |

Nace Koduna göre veya faaliyet adına göre arama yapılarak Nace Kodu girişi yapılır.

## Atık Yönetim Uygulaması T.C. ÇEVRE VE ŞEHİRCİLİK BAKANLIĞI

| Anasayfa                        |                                                                                                    | Atık Beyan Formu                                                              |                             |                       |                     |                   |  |  |  |  |
|---------------------------------|----------------------------------------------------------------------------------------------------|-------------------------------------------------------------------------------|-----------------------------|-----------------------|---------------------|-------------------|--|--|--|--|
| Atık Beyan Sistemi (TABS) 🔺     | Tesis Adı                                                                                                    |                                                                               |                             |                       |                     |                   |  |  |  |  |
| Beyan Listesi                   | Tesis Adresi                                                                                                    |                                                                               |                             |                       |                     |                   |  |  |  |  |
| 2015 Yılı Beyanını Gir/Güncelle | Vergi Dairesi<br>Tesis Telefon                                                                                                    |                                                                               | Vergi Numaras<br>Tesis Faks | Č.                    | Persone<br>Tesis E- | el Sayisi<br>Mail |  |  |  |  |
| Duyurular                       | Sorumlu Personel                                                                                                    |                                                                               | Unvan                       |                       | Telefon             |                   |  |  |  |  |
| S.S.S.                          | Yıl                                                                                                    | 2015                                                                          | Beyan Durumu                | Hazırlık Aşama        | asında              |                   |  |  |  |  |
| Yardım Videoları                | 🥜 Tesis Bilgilerii                                                                                                    | ni Güncellemek İçin Tıklayınız.                                               |                             |                       |                     |                   |  |  |  |  |
| İletişim                        | Tesis Kodu (NA<br>Nace 😨                                                                                                    | ACE) Bilgileri                                                                |                             | Kapasite 📳            | Birim 😰             | Diğer / Açıklama  |  |  |  |  |
|                                 | Nace kodu veya adi                                                                                                    | ile arama yapabilirsiniz                                                      | ٩                           |                       | Lütfen Seçiniz 🔻    |                   |  |  |  |  |
|                                 | Kod Ad                                                                                                    |                                                                               |                             | ]                     | Liitfan Casinia 💌   |                   |  |  |  |  |
|                                 | 01.11.07 Baklagillerin<br>mercimek,                                                                                                    | ı yetiştirilmesi (fasulye (taze ve kuru), b<br>acı bakla, bezelye, araka vb.) | bakla, nohut,               |                       | Lutien Seçiniz V    |                   |  |  |  |  |
|                                 | 01.11.12 Tahıl yetişti<br>yulaf, darı,                                                                                                    | riciliği (buğday, dane mısır, süpürge da<br>kuş yemi vb.) (pirinç hariç)      | rısı, arpa, çavdar,         |                       | Lütfen Seçiniz 🔻    |                   |  |  |  |  |
|                                 | Yağlı tohum yetiştiriciliği (soya fasulyesi, yer fistiği, pamuk çekirdeği,<br>kene otu çekirdeği (Hint yağı çekirdeği), keten tohumu, hardal tohumu,<br>nijer tohumu, kolza, aspir tohumu, susam tohumu, ayçiçeği tohumu<br>vb.) |                                                                               |                             | sis Kodu (NACE) Bilgi | lerini Kaydet       |                   |  |  |  |  |

-

01.12.14 Çeltik (kabuklu pirinç) yetiştirilmesi

01.13.17 Şeker pancarı yetiştirilmesi

Ot 12 10 Yenilebilir kök ve yumruların yetiştiriciliği (patates, tatlı patates,

#### Atık Yönetim Uygulaması Kullanıcı Adı : 🗖 🕡 Çıkış T.C. ÇEVRE VE ŞEHİRCİLİK BAKANLIĞI Atık Beyan Formu Anasayfa Atık Beyan Sistemi (TABS) Tesis Adı Tesis Adresi Beyan Listesi Vergi Dairesi Vergi Numarası Personel Sayisi 2015 Yılı Beyanını Gir/Güncelle Tesis Telefon Tesis Faks Tesis E-Mail

Unvan

Beyan Durumu

Duyurular

Yardım Videoları

S.S.S.

İletişim

Sorumlu Personel

2015

🧳 Tesis Bilgilerini Güncellemek İçin Tıklayınız. 🚽

Yil

| lace 🔡   |                                                                                                    |   | Kapasite 🔡             | Birim 🛃        |   | Diğer / Açıklama |
|----------|----------------------------------------------------------------------------------------------------|---|------------------------|----------------|---|------------------|
| 86.21    | ٩                                                                                                    |   |                        | Kilogram / Yıl | T |                  |
| Kod      | Ad                                                                                                    |   |                        |                |   |                  |
| 86.21.02 | Aile ve toplum sağlığı merkezleri tarafından sağlanan yatılı olmayan<br>genel hekimlik uygulama faaliyetleri (yatılı hastane faaliyetleri ile ebeler,<br>hemşireler ve fizyoterapistlerce gerçekleştirilen paramedikal faaliyetler<br>hariç) | - |                        | Kilogram / Yıl | • |                  |
| 86.21.03 | Özel sağlık kurumları tarafından polikliniklerde sağlanan yatılı olmayan<br>genel hekimlik uygulama faaliyetleri (özel muayene ve yatılı hastane<br>faaliyetleri ile ebe, hemşire ve fizyoterapistlerin paramedikal faaliyetleri<br>hariç)   |   | sis Kodu (NACE) Bilgil | erini Kaydet   |   |                  |
| 86.21.04 | Özel muayenehanelerde sağlanan yatılı olmayan genel hekimlik<br>uygulama faaliyetleri (hastane ve poliklinik faaliyetleri ile ebe, hemşire<br>ve fizyoterapistlerin paramedikal faaliyetleri hariç )                                         |   |                        |                |   |                  |
|          | Dičer vatili olmavan genel bekimlik uvgulama faalivetleri (ev. is veri                                                                                                    | • |                        |                |   |                  |

Hazırlık Aşamasında

Telefon

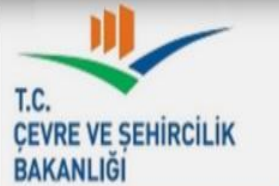

Atık Beyan Formu Anasayfa Atık Beyan Sistemi (TABS) Tesis Adı Tesis Adresi Beyan Listesi Vergi Dairesi Vergi Numarası Personel Savisi 2015 Yılı Beyanını Gir/Güncelle Tesis Telefon Tesis Faks Tesis E-Mail Duyurular Sorumlu Personel Unvan Telefon Yil 2015 Beyan Durumu Hazırlık Aşamasında S.S.S. 🥖 Tesis Bilgilerini Güncellemek İçin Tıklayınız. Yardım Videoları Tesis Kodu (NACE) Bilgileri İletişim Birim 🔋 Nace 😨 Kapasite 📳 Diğer / Açıklama 9 aile ve Kilogram / Yıl ۲ Kod Ad Kilogram / Yıl ۲ Aile ve toplum sağlığı merkezleri tarafından sağlanan yatılı olmayan 86.21.02 genel hekimlik uygulama faaliyetleri (yatılı hastane faaliyetleri ile ebeler, hemşireler ve fizyoterapistlerce gerçekleştirilen paramedikal faaliyetler Kilogram / Yıl ۲ haric) Aile ve toplum sağlığı merkezleri tarafından sağlanan yatılı olmayan sis Kodu (NACE) Bilgilerini Kaydet 86.22.06 uzman hekimlik uygulama faaliyetleri (yatılı hastane faaliyetleri ile ebe, hemşire ve fizyoterapistlerin paramedikal faaliyetleri haric) Ebe, sağlık memuru, sünnetçi, iğneci, pansumancı vb.leri tarafından 86.90.05 verilen hizmetler (tıp doktorları dışında yetkili kişilerce sağlanan gebelik süresince ve doğum sonrası izleme ve tıbbi işlemleri kapsayan aile planlaması hizmetleri dahil) (hastane dışı) Bys. barınacak yer sağlanmaksızın verilen diğer sosyal yardım

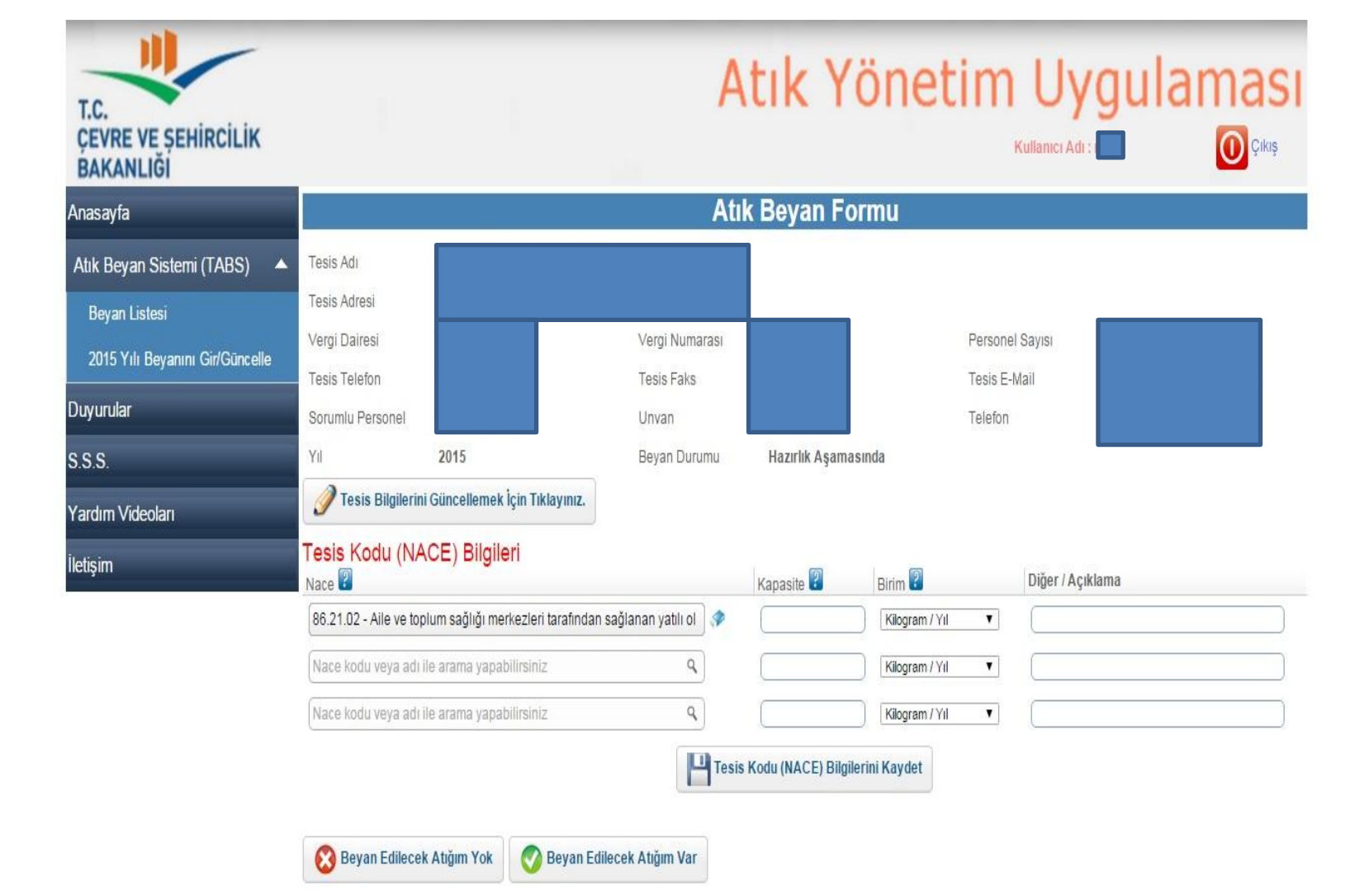

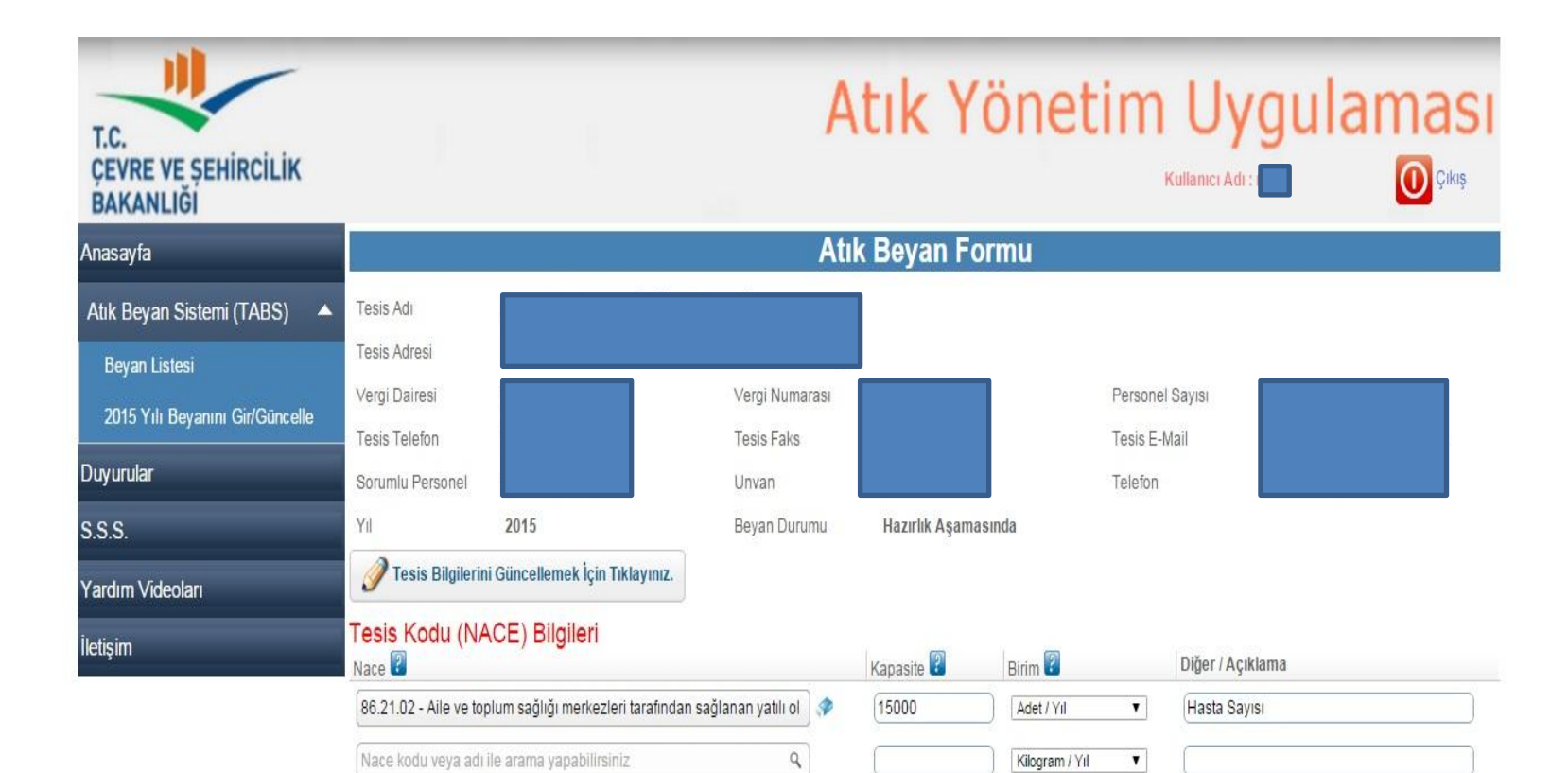

9

👩 Beyan Edilecek Atığım Var

Kilogram / Yıl

Tesis Kodu (NACE) Bilgilerini Kaydet

۲

Nace kodu veya adı ile arama yapabilirsiniz

🔞 Beyan Edilecek Atığım Yok

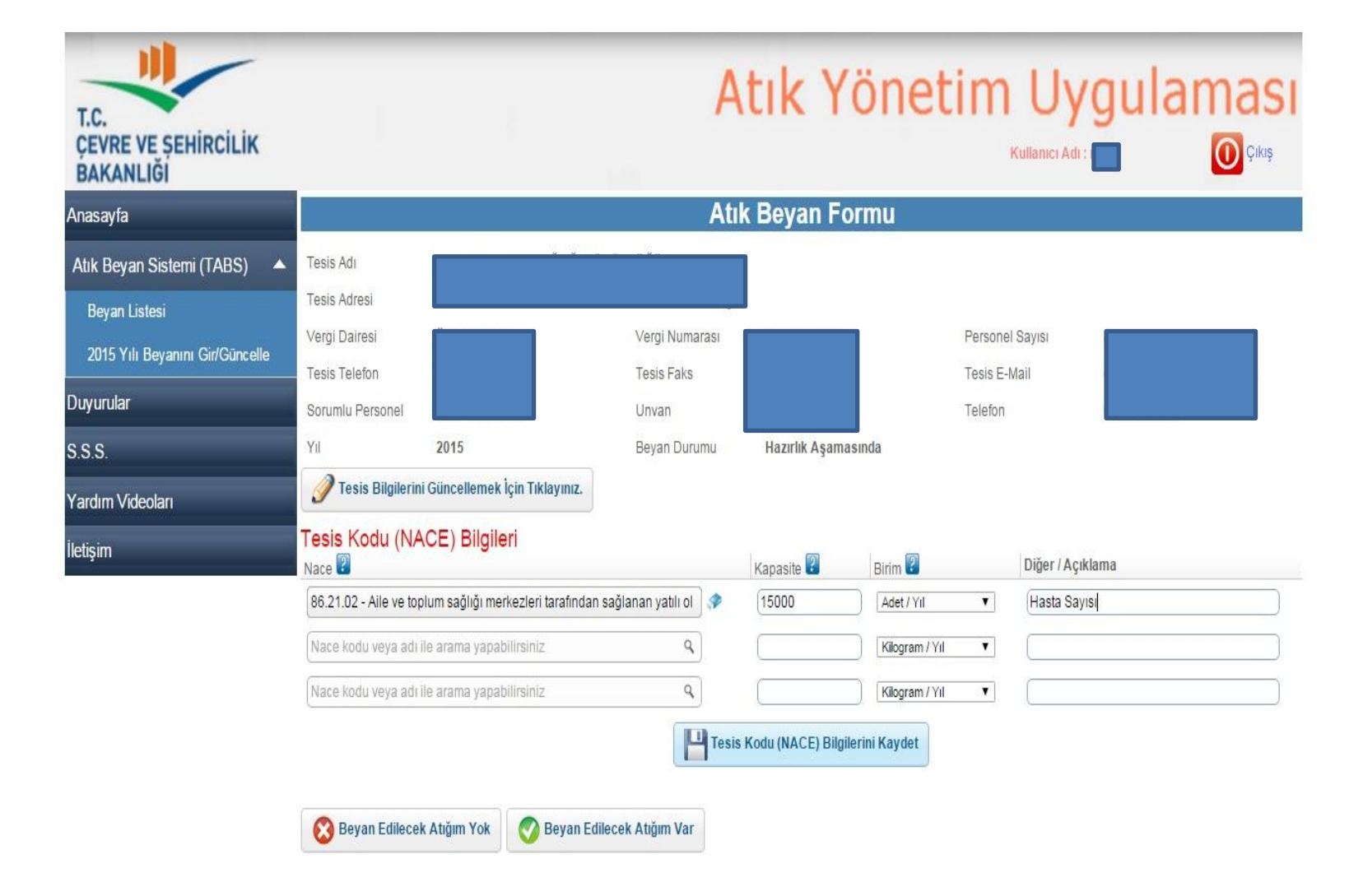

Nace, Kapasite, Birim, Diğer/Açıklama bölümleri doldurulduktan sonra bilgiler kaydedilir.

| T.C.<br>ÇEVRE VE ŞEHİRCİLİK<br>BAKANLIĞI                                                   |                                                                                 |                                      | А                                     | tık Yön                       | etim U                                     | ygula              | imasi<br>O <sup>çıkış</sup> |
|--------------------------------------------------------------------------------------------|---------------------------------------------------------------------------------|--------------------------------------|---------------------------------------|-------------------------------|--------------------------------------------|--------------------|-----------------------------|
| Anasayfa                                                                                   |                                                                                 |                                      | Atıl                                  | k Beyan Formu                 |                                            |                    |                             |
| Atık Beyan Sistemi (TABS)<br>Beyan Listesi<br>2015 Yılı Beyanını Gir/Güncelle<br>Duyurular | Tesis Adı<br>Tesis Adresi<br>Vergi Dairesi<br>Tesis Telefon<br>Sorumlu Personel |                                      | Vergi Numarasi<br>Tesis Faks<br>Unvan |                               | Personel Sayısı<br>Tesis E-Mail<br>Telefon |                    |                             |
| S.S.S.<br>Yardım Videoları<br>İletisim                                                     | Yil<br>Tesis Bilgilerini<br>Tesis Kodu (NA                                      | 2015<br>Güncellemek İçin Tıklayınız. | Beyan Durumu                          | Hazırlık Aşamasında           | ×                                          |                    |                             |
|                                                                                            | Nace 6<br>86.21.02 - Alle ve top                                                |                                      | Kayıt başarıyla güncell               | endi.                         | Hasta                                      | Açıklama<br>Sayısı |                             |
|                                                                                            | Nace kodu veya adı il                                                           | Atiğim Yok 🔗 Beyan Ec                | Tamam<br>Tesis<br>lilecek Atığım Var  | Kodu (NACE) Bilgilerini Kayde | t                                          |                    |                             |

| T.C.<br>ÇEVRE VE ŞEHİRCİLİK<br>BAKANLIĞI         | I.                                             |                                       |                    | A        | tik Y               | 'önetin          | n Uygulaı<br>Kullanıcı Adı : | mas<br>O <sup>çıkış</sup> |
|--------------------------------------------------|------------------------------------------------|---------------------------------------|--------------------|----------|---------------------|------------------|------------------------------|---------------------------|
| Anasayfa                                         |                                                |                                       |                    | At       | ık Beyan F          | ormu             |                              |                           |
| Atık Beyan Sistemi (TABS) 🔺                      | Tesis Adı                                      |                                       |                    |          |                     |                  |                              |                           |
| Beyan Listesi<br>2015 Yılı Beyanını Gir/Güncelle | Tesis Adresi<br>Vergi Dairesi<br>Tesis Telefon |                                       | Vergi Numa         | rasi     |                     | Pers             | onel Sayısı                  |                           |
| Duyurular                                        | Sorumlu Personel                               | Unvan                                 |                    |          |                     | Telefon          |                              |                           |
| S.S.S.                                           | Yıl                                            | 2015                                  | Beyan Duru         | mu       | Hazırlık Aşam       | asında           |                              |                           |
| Yardım Videoları                                 | 🥖 Tesis Bilgileri                              | ni Güncellemek İçin Tıklayınız.       |                    |          |                     |                  |                              |                           |
| İletişim                                         | Tesis Kodu (NA<br>Nace                         | ACE) Bilgileri                        |                    |          | Kapasite 😰          | Birim 😰          | Diğer / Açıklama             |                           |
|                                                  | 86.21.02 - Aile ve to                          | oplum sağlığı merkezleri tarafından s | sağlanan yatılı ol | <b>"</b> | (15000              | Adet / Yıl 🔻     | Hasta Sayısı                 |                           |
|                                                  | Nace kodu veya adı ile arama yapabilirsiniz    |                                       |                    |          |                     | Kilogram / Yıl 🔻 |                              |                           |
|                                                  | Nace kodu veya ad                              | ı ile arama yapabilirsiniz            | ٩                  |          |                     | Kilogram / Yıl 🔻 |                              |                           |
|                                                  | Revan Edilect                                  | ek Atiğim Yok                         | ecek Atığım Var    | Tes      | is Kodu (NACE) Bilg | ilerini Kaydet   |                              |                           |

İşletmede beyan edilen yılda herhangi bir sebeple hiç atık oluşmadıysa «Beyan Edilecek Atığım Yok» bölümü seçilir. Bertarafa/Geri Kazanıma gönderilen atıklar için «Beyan Edilecek Atığım Var» bölümü seçilerek beyan işlemine geçilir.

| T.C.<br>ÇEVRE VE ŞEHİRCİLİK<br>BAKANLIĞI |                          |                              |                           | A           | tik Y             | öneti          | m        |                                  | iması<br>O <sup>çıkış</sup> |
|------------------------------------------|--------------------------|------------------------------|---------------------------|-------------|-------------------|----------------|----------|----------------------------------|-----------------------------|
| Anasayfa                                 |                          |                              |                           | Atı         | k Beyan Fo        | ormu           |          |                                  |                             |
| Atık Beyan Sistemi (TABS)                | Tesis Adı                |                              |                           |             |                   |                |          |                                  |                             |
| Beyan Listesi                            | Tesis Adresi             |                              |                           |             |                   |                |          |                                  |                             |
| 2015 Yılı Beyanını Gir/Güncelle          | Vergi Dairesi            |                              | Vergi Num                 | arası       |                   |                | Persone  | el Sayısı                        |                             |
| Dusurador                                | Tesis Telefon            |                              | Tesis Faks                |             |                   |                | Tesis E- | Mail                             |                             |
|                                          | Sorumlu Personel         |                              | Unvan                     |             |                   |                | Telefon  |                                  |                             |
| S.S.S.                                   | YII                      | 2015                         | Beyan Dur                 | umu         | Hazırlık Aşama    | asında         |          |                                  |                             |
| Yardım Videoları                         | Tesis Bilgilerir         | i Güncellemek İçin Tıklay    | niz.                      |             |                   |                |          |                                  |                             |
| İletişim                                 | Tesis Kodu (NA<br>Nace 😨 | ACE) Bilgileri               |                           |             | Kapasite 😰        | Birim 😨        |          | Diğer / Açıklama                 |                             |
|                                          | 86.21.02 - Aile ve to    | plum sağlığı merkezleri tar: | fından sağlanan yatılı ol |             | 15000             | Adet / Yıl     | T        | Hasta Sayısı                     |                             |
|                                          | Nace kodu veya adı       | ile arama yapabilirsiniz     | ٩                         | )           |                   | Kilogram / Yıl | T        |                                  |                             |
|                                          | Nace kodu veya adı       | ile arama yapabilirsiniz     | ٩                         | ]           |                   | Kilogram / Yıl | T        | [                                |                             |
|                                          |                          |                              | ŀ                         | Tesis       | Kodu (NACE) Bilgi | lerini Kaydet  |          |                                  |                             |
|                                          | Beyan Edilece            | Atıklar                      |                           |             |                   |                |          |                                  |                             |
|                                          | Atik Sira No Atik        |                              | Kategori Miktar           | Birim       | İşl. Nerede Yap.  | Yöntem         |          | İşleme Tesisi / Belediye / İhrac | atçı Otomatik 김             |
|                                          | Yeni Atık Beyan          | ı Ekle 🕜 Seçili Atık Bey     | anını Güncelle ( 🛞 Ser    | çili Atık B | eyanını Sil       |                |          |                                  |                             |
|                                          |                          | Onay İşlemler                | İçin Buraya Tıklayınız.   |             |                   |                |          |                                  |                             |

Beyan edilecek atıkları girmek için «Yeni Atık Beyanı Ekle» bölümü seçilir.

| T.C.<br>ÇEVRE VE ŞEHİRCİLİK<br>BAKANLIĞI |                                           | Atık Yönetim Uygulaması<br>Kulanıcı Adı: 🗖 🕡 Çıkış                                                                   |
|------------------------------------------|-------------------------------------------|----------------------------------------------------------------------------------------------------|
| Anasayfa                                 |                                           | Atık Bilgisi Ekleme                                                                                                  |
| Atık Beyan Sistemi (TABS) 🔺              | Atik                                      | Abk kodu veya adi ile arama yapabilirsiniz                                                                           |
| Beyan Listesi                            | Atık Türü Yağ İse Kategorisi 🕥            |                                                                                                    |
| 2015 Yılı Beyanını Gir/Güncelle          | Miktar/Ölçü Birimi ⑦                      | Kilogram V                                                                                                    |
| Duyurular                                | Miktar alanına gram ya da mililitre girme | eye çalışmayınız. En yakın litre ya da kilograma yuvarlayınız. Atık 1 kilogram ya da litrenin altında ise 1 giriniz. |
| S.S.S.                                   | Atik İşleme Yöntemi (?)                   | Lutten Seçiniz V                                                                                                    |
| Yardım Videoları                         | Atik İşleme Tesisi 🕜                      |                                                                                                    |
| İletişim                                 |                                           | Kaydet                                                                                                    |
|                                          | G Geri Dön                                |                                                                                                    |

Atık Bilgisi Ekleme sayfası açılır.

| T.C.<br>ÇEVRE VE ŞEHİRCİLİK<br>BAKANLIĞI | Atık Yönetim Uygulamas<br>Kullanıcı Adı                                                                                                    |
|------------------------------------------|----------------------------------------------------------------------------------------------------|
| Anasayfa                                 | Atık Bilgisi Ekleme                                                                                                    |
| Atık Beyan Sistemi (TABS) 🔺              | Atik Atik kodu ya da adına göre arama yapabilirsiniz.                                                                                                    |
| Beyan Listesi                            | Miktar/Ölcü Birimi (?)                                                                                                    |
| Duyurular                                | Miktar alanına gram ya da mililitre girmeye çalışmayınız. En yakın litre ya da kilograma yuvarlayınız. Atık 1 kilogram ya da litrenin altında ise 1 giriniz.<br>İşlemin Nerede Yapıldığı (?) Lütfen Seçiniz |
| S.S.S.                                   | Atık İşleme Yöntemi 🕜                                                                                                    |
| Yardım Videoları                         | Atik İşleme Tesisi 🕜                                                                                                    |
| İletişim                                 | Kaydet                                                                                                    |
|                                          | Geri Dön                                                                                                    |

Atık Kodu ya da adına göre arama yapabilirsiniz.

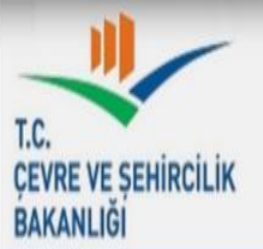

Kullanıcı Adı : I

Çıkış

| Anasayfa                        | Atık Bilgisi Ekleme                                                                                                    |
|---------------------------------|----------------------------------------------------------------------------------------------------|
| Atık Beyan Sistemi (TABS) 🔺     | Atik 🕥 Atik kodu veya adi ile arama yapabilirsiniz 9                                                                                               |
| Beyan Listesi                   | Atık Türü Yağ İse Kategorisi 🕥                                                                                                    |
| 2015 Yılı Beyanını Gir/Güncelle | Miktar/Ölçü Birimi (? Kilogram V<br>Miktar girildikten sonra ölçü birimi (kilogram ya da                                                           |
| Duyurular                       | Miktar alanına gran litre) seçilmelidir. Kilogram otomatik seçili gelir, istenirse litre yapılır.<br>İşlemin Nerede Yapıldığı (?) Lütten Seçiniz V |
| S.S.S.                          | Atik İşleme Yöntemi (?)                                                                                                    |
| Yardım Videoları                | Atık İşleme Tesisi 🕜                                                                                                    |
| İletişim                        | Kaydet                                                                                                    |
|                                 | Geri Dön                                                                                                    |

Miktar girildikten sonra ölçü birimi (kilogram ya da litre) seçilmelidir. Kilogram otomatik seçili gelir, istenirse litre yapılır.

| T.C.<br>ÇEVRE VE ŞEHİRCİLİK<br>BAKANLIĞI |                             |                                                                  | A                                                                     | tık Yöı                   | netin                  | N Uygu<br>Kullanici Adi : 📼  | ılaması<br>O <sup>çıkış</sup> |
|------------------------------------------|-----------------------------|------------------------------------------------------------------|-----------------------------------------------------------------------|---------------------------|------------------------|------------------------------|-------------------------------|
| Anasayfa                                 |                             |                                                                  | Atık                                                                  | Bilgisi Eklem             | e                      |                              |                               |
| Atık Beyan Sistemi (TABS) 🔺              | Atik 🕐                      |                                                                  | Atik kodu veya adı ile aram                                           | a yapabilirsiniz          | ٩                      |                              |                               |
| Beyan Listesi                            | Atık Türü Yağ İse Kategori: | si 🕥                                                             |                                                                       |                           |                        |                              |                               |
| 2015 Yılı Beyanını Gir/Güncelle          | Miktar/Ölçü Birimi ⑦        |                                                                  |                                                                       | Kilogram 🔻                |                        |                              |                               |
| Duyurular                                | Miktar alanına gram ya da   | a mililitre girmeye çalışmay                                     | ınız. En yakın litre ya da kile                                       | ograma yuvarlayınız. Atıl | k 1 kilogram ya da lii | renin altında ise 1 giriniz. |                               |
| S.S.S.                                   | Atik İşleme Yöntemi (?)     | Tesis içinde : Atıklar tesis ir<br>işaretlenecektir. Tesis Dışıı | çinde işlendi ise bu alan<br>nda: Atıklar lisanslı bir atık           |                           |                        |                              |                               |
| Yardım Videoları                         | Atık İşleme Tesisi 🕐        | işaretlenecektir. İhracat : A<br>ihraç edildiyse bu alan işar    | se ou aian<br>tiklar işlenme amacıyla<br>retlenecektir. Stok: Tesiste |                           |                        |                              |                               |
| İletişim                                 |                             | beyan yılı sonuna kadar he<br>yapılmamış atıklar stok ola        | enüz hiç bir işlem<br>rak işaretlenecektir.                           | Kaydet                    |                        |                              |                               |
|                                          | Geri Dön                    |                                                                  |                                                                       |                           |                        |                              |                               |

<u>Tesis İçinde</u>: Atıklar tesis içinde işlendi ise bu alan işaretlenecektir. <u>Tesis Dışında</u>: Atıklar lisanslı bir atık işleme tesisine gönderildi ise bu alan işaretlenecektir. <u>İhracat</u>: Atıklar işlenme amacıyla ihraç edildiyse bu alan işaretlenecektir. <u>Stok</u>: Tesiste beyan yılı sonuna henüz hiçbir işlem yapılmamış atıklar stok olarak işaretlenecektir.

| T.C.<br>ÇEVRE VE ŞEHİRCİLİK<br>BAKANLIĞI |                                                             |                                                                          |                                                                                                    | Atık Yör                        | netim                  | N Uygu<br>Kullanici Adi : 💼 | laması<br>O <sup>çıkış</sup> |
|------------------------------------------|-------------------------------------------------------------|--------------------------------------------------------------------------|----------------------------------------------------------------------------------------------------|---------------------------------|------------------------|-----------------------------|------------------------------|
| Anasayfa                                 |                                                             |                                                                          | A                                                                                                  | tık Bilgisi Eklem               | 9                      |                             |                              |
| Atık Beyan Sistemi (TABS) 🔺              | Atik 🕐                                                      |                                                                          | Atik kodu veya adı ile                                                                             | arama yapabilirsiniz            | ٩                      |                             |                              |
| Beyan Listesi                            | Atık Türü Yağ İse Kater                                     | gorisi 🕜                                                                 |                                                                                                    |                                 |                        |                             |                              |
| 2015 Yılı Beyanını Gir/Güncelle          | Miktar/Ölçü Birimi 🕥                                        |                                                                          |                                                                                                    | Kilogram 🔻                      |                        |                             |                              |
| Duyurular                                | <mark>Miktar alanına gram y</mark><br>İşlemin Nerede Yapıld | ra da mililitre girmeye<br>ığı (?)                                       | çalışmayınız. En yakın litre ya o                                                                  | la kilograma yuvarlayınız. Atık | 1 kilogram ya da litro | enin altında ise 1 giriniz. |                              |
| S.S.S.                                   | Atık İşleme Yöntemi (?                                      | 1                                                                        |                                                                                                    |                                 |                        |                             |                              |
| Yardım Videoları                         | Atık İşleme Tesisi 🕥                                        | İşlemin Nerede Yapıl<br>dışı seçildiğinde bu a<br>detavları burada sıral | dığı' alanı, tesis içi ya da tesis<br>Ian açılır. R ve D kodlarının<br>anmakta olun T isanslı atık |                                 |                        |                             |                              |
| İletişim                                 |                                                             | işleme tesisinin Lisar<br>Eğer tereddüt ediliyot<br>başvurulmalıdır.     | s numarasında da yazılıdır.<br>ise lisanslı firmaya                                                | Kaydet                          |                        |                             |                              |
|                                          | Geri Dön                                                    |                                                                          |                                                                                                    |                                 |                        |                             |                              |

'İşlemin Nerede Yapıldığı' alanı, tesis içi ya da tesis dışı seçildiğinde bu alan açılır. R ve D kodlarının detayları burada sıralanmakta olup, Lisanslı atık işleme tesisinin Lisans numarasında yazılıdır. Eğer tereddüt ediliyor ise lisanslı firmaya başvurulmalıdır.

| T.C.<br>ÇEVRE VE ŞEHİRCİLİK<br>BAKANLIĞI |                                                                                                    |                                                                                           | Atık Yöı                        | netim                      |                           | aması<br>O <sup>çıkış</sup> |
|------------------------------------------|----------------------------------------------------------------------------------------------------|-------------------------------------------------------------------------------------------|---------------------------------|----------------------------|---------------------------|-----------------------------|
| Anasayfa                                 |                                                                                                    | A                                                                                         | tık Bilgisi Eklem               | e                          |                           |                             |
| Atık Beyan Sistemi (TABS)                | Atik 🕘                                                                                                | Atik kodu veya adı ile                                                                    | e arama yapabilirsiniz          | ٩                          |                           |                             |
| Beyan Listesi                            | Atık Türü Yağ İse Kategorisi 🕥                                                                        |                                                                                           |                                 |                            |                           |                             |
| 2015 Yılı Beyanını Gir/Güncelle          | Miktar/Ölçü Birimi ⑦                                                                                  |                                                                                           | Kilogram 🔻                      | ]                          |                           |                             |
| Duyurular                                | Miktar alanına gram ya da mililitre girme<br>İşlemin Nerede Yapıldığı (?)                             | ye çalışmayınız. En yakın litre ya                                                        | da kilograma yuvarlayınız. Atık | : 1 kilogram ya da litreni | in altında ise 1 giriniz. |                             |
| S.S.S.                                   | Atık İşleme Yöntemi (?)                                                                               |                                                                                           |                                 |                            |                           |                             |
| Yardım Videoları                         | Atik İşleme Tesisi (?<br>İslemin Nerede Yapıl                                                         | dığı' alanı tesis dışı                                                                    |                                 |                            |                           |                             |
| İletişim                                 | seçildiğinde bu alan a<br>verilmiş olan atik işler<br>seçilmelidir. Öncesinu<br>doldurulmuş olmalıdır | çılır. Bakanlığımızca lisans<br>ne tesisleri bu alandan<br>le atik kodu, miktar ve yöntem | Kaydet                          |                            |                           |                             |
|                                          | Geri Dön                                                                                              |                                                                                           |                                 |                            |                           |                             |

'İşlemin Nerede Yapıldığı' alanı, tesis dışı seçildiğinde bu alan açılır. Bakanlığımızca lisans verilmiş olan atık işleme tesisleri bu alandan seçilmelidir. Öncesinde atık kodu, miktar ve yöntem doldurulmuş olmalıdır.

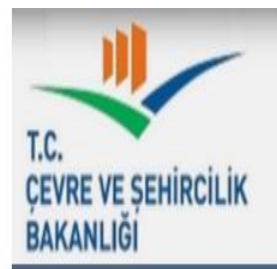

### Kullanici Adi :

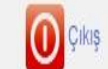

| Anasayfa                        | Atık Bilgisi Ekleme                                   |           |                                                                                          |     |  |  |
|---------------------------------|-------------------------------------------------------|-----------|------------------------------------------------------------------------------------------|-----|--|--|
| Atık Beyan Sistemi (TABS) 🔺     | Atik (?)                                              | 18        | ٩                                                                                        |     |  |  |
| Beyan Listesi                   | Atik Türü Yağ İse Kategorisi 🕥                        | Atık Kodu | Atik Adi                                                                                 | 100 |  |  |
|                                 |                                                       | 080318    | 08 03 18 dışındaki atık baskı tonerleri                                                  | A   |  |  |
| 2015 Vili Bayanını Gir/Güncalla | Miktar/Ölçü Birimi 🕜                                  | 100119    | 10 01 05, 10 01 07 ve 10 01 18 dışındaki gaz temizleme atıkları                          |     |  |  |
| 2013 Thi Deyahini Oli/Ourcelle  |                                                       | 180101    | Kesiciler (18 01 03 hariç)                                                               |     |  |  |
| )uvurular                       | Miktar alanına gram ya da mililitre girmeye çalışmayı | 180102    | Kan torbaları ve kan yedekleri dahil vücut parçaları ve organları (18 01 03 hariç)       |     |  |  |
|                                 | İşlemin Nerede Yapıldığı 🕥                            | 180103    | Enfeksiyonu önlemek amacı ile toplanmaları ve bertarafi özel işleme tabi olan<br>atıklar |     |  |  |
| ).3.3.                          | Atık İşleme Yöntemi 🕜                                 |           | Enfeksivonu önlemek amacı ile toplanmaları ve bertarafı özel isleme tabi olmavan         |     |  |  |
|                                 | Atil Islama Tasisi (2)                                | 180104    | atıklar (örneğin sargılar, vücut alçıları, tek kullanımlık giysiler, alt bezleri)        |     |  |  |
| Yardım Videoları                | Aur greine realaí ()                                  | 180106    | Tehlikeli maddeler içeren ya da tehlikeli maddelerden oluşan kimyasallar                 |     |  |  |
| latinim                         |                                                       | 180107    | 18 D1 D6 dışındaki kimyasallar                                                           | •   |  |  |

Atık Kodu ya da adına göre arama yapabilirsiniz.

🙆 Geri Dön

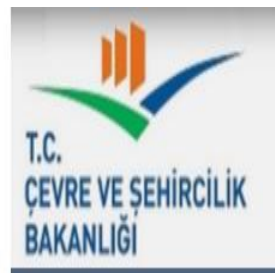

| ALL D                           |                                                                               |           |                                                                                                    |      |
|---------------------------------|-------------------------------------------------------------------------------|-----------|----------------------------------------------------------------------------------------------------|------|
| Atik Beyan Sistemi (TABS) 🔺 🧃   | Atik 🕥                                                                        | enf       | ٩                                                                                                    |      |
| Bevan Listesi                   | Atık Türü Yağ İse Kategorisi 🕜                                                | Atık Kodu | Atik Adi<br>Enfeksionen önlemek aman ita taalenmalen us battarefi ötal islama taki alan                                                                               |      |
|                                 | Miktar/Ölçü Birimi (?)<br>Miktar alanına gram və də millifre girməvə çəlışmar | 180103    | enteksiyonu omernek amacı ne toplanmaları ve benaran ozerişleme tabi olan<br>atiklar                                                                                  |      |
| 2015 Yili Beyanını Gir/Guncelle |                                                                               | 180104    | Enfeksiyonu önlemek amacı ile toplanmaları ve bertarafi özel işleme tabi olmayan<br>atıklar (örneğin saroılar, vüçut alçıları, tek kullanımlık güvsiler, alt bezleri) |      |
| Duyurular                       | İşlemin Nerede Yapıldığı (?)                                                  | 180202    | Enfeksiyonu önlemek amacı ile toplanmaları ve bertarafi özel işleme tabi olan atıklar                                                                                 | IIL. |
| S.S.S.                          | Atik İşleme Yöntemi 🕥                                                         | 180203    | Enfeksiyonu önlemek amacı ile toplanmaları ve bertarafı özel işleme tabi olmayan<br>atıklar                                                                           |      |
| Yardım Videoları                | Atık İşleme Tesisi 🕐                                                          |           |                                                                                                    |      |
| letişim                         |                                                                               |           | rayuet                                                                                                    |      |

### Atık Kodu ya da adına göre arama yapabilirsiniz.

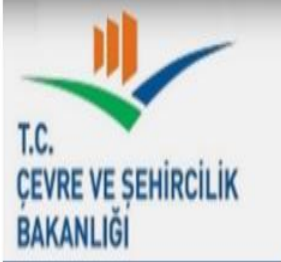

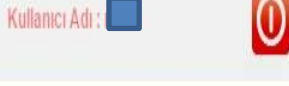

| Anasayfa                        |                                                                             | Atık Bilgisi Ekleme                                                                                              |
|---------------------------------|-----------------------------------------------------------------------------|----------------------------------------------------------------------------------------------------|
| Atık Beyan Sistemi (TABS) 🔺     | Atık                                                                        | 180103 - Enfeksiyonu önlemek amacı ile toplanmaları ve bertarafi özel i 🛛 🛷                                      |
| Beyan Listesi                   | Atık Türü Yağ İse Kategorisi 🕥                                              |                                                                                                    |
| 2015 Yılı Beyanını Gir/Güncelle | Miktar/Ölçü Birimi ⑦                                                        | Kilogram T                                                                                                    |
| Duyurular                       | Miktar alanına gram ya da mililitre girmeye<br>İşlemin Nerede Yapıldığı (?) | şalışmayınız. En yakın litre ya da kilograma yuvarlayınız. Atık 1 kilogram ya da litrenin altında ise 1 giriniz. |
| S.S.S.                          | Atık İşleme Yöntemi 🕥                                                       |                                                                                                    |
| Yardım Videoları                | Atik İşleme Tesisi 🕜                                                        |                                                                                                    |
| letişim                         |                                                                             | Kaydet                                                                                                    |

Geri Dön

| T.C.<br>ÇEVRE VE ŞEHİRCİLİK<br>BAKANLIĞI |                                                         | Atık Yönetim Uygulaması<br>Kullanıcı Adı : 🗖 🕡 Çıkış                                                             |
|------------------------------------------|---------------------------------------------------------|----------------------------------------------------------------------------------------------------|
| Anasayfa                                 |                                                         | Atık Bilgisi Ekleme                                                                                              |
| Atık Beyan Sistemi (TABS) 🔺              | Atik 💿                                                  | 180103 - Enfeksiyonu önlemek amacı ile toplanmaları ve bertarafi özel i 🛷                                        |
| Beyan Listesi                            | Atık Türü Yağ İse Kategorisi 🕥                          |                                                                                                    |
| 2015 Yılı Beyanını Gir/Güncelle          | Miktar/Ölçü Birimi ⑦                                    | 105 Kilogram 🔻                                                                                                   |
| Duyurular                                | Miktar alanına gram ya da millilitre girmeye            | çalışmayınız. En yakın litre ya da kilograma yuvarlayınız. Atık 1 kilogram ya da litrenin altında ise 1 giriniz. |
| S.S.S.                                   | işiemin Nerede Yapıldığı (?)<br>Atik İşleme Yöntemi (?) | Lutten Seçiniz V                                                                                                 |
| Yardım Videoları                         | Atik İşleme Tesisi 🕐                                    |                                                                                                    |
| İletişim                                 | 2                                                       | Kaydet                                                                                                    |
|                                          | Geri Dön                                                |                                                                                                    |

Seçilen atık türü için beyanda bulunulan yıl boyunca toplam oluşan miktar girilir.

| T.C.<br>ÇEVRE VE ŞEHİRCİLİK<br>BAKANLIĞI |                                             | Atık Yönetim Uygulaması<br>Kullanıcı Adı :                                                                         |
|------------------------------------------|---------------------------------------------|----------------------------------------------------------------------------------------------------|
| Anasayfa                                 |                                             | Atık Bilgisi Ekleme                                                                                                |
| Atık Beyan Sistemi (TABS) 🛛 🔺            | Atik ⑦                                      | 180103 - Enfeksiyonu önlemek amacı ile toplanmaları ve bertarafi özel i 🛛 🛷                                        |
| Beyan Listesi                            | Atık Türü Yağ İse Kategorisi ⑦              |                                                                                                    |
| 2015 Yılı Beyanını Gir/Güncelle          | Miktar/Ölçü Birimi 🕜                        | 105 Kilogram V                                                                                                    |
| Duyurular                                | Miktar alanına gram ya da mililitre girmeye | ) çalışmayınız. En yakın litre ya da kilograma yuvarlayınız. Atık 1 kilogram ya da litrenin altında ise 1 giriniz. |
| S.S.S.                                   | Atik İşleme Yöntemi (?)                     | Lütten Seçiniz<br>Lütten Seçiniz<br>Tesis İçi                                                                      |
| Yardım Videoları                         | Atık İşleme Tesisi 🕜                        | less Digi<br>Ihracat<br>Stok                                                                                       |
| İletişim                                 |                                             | Kaydet                                                                                                    |
|                                          | Geri Dön                                    |                                                                                                    |

Tesislerde oluşan atıklar genellikle (bertaraf/geri kazanım amacıyla) lisanslı bir atık işleme tesisine gönderilmektedir ve bu durumda tesis dışı seçilir.

| T.C.<br>ÇEVRE VE ŞEHİRCİLİK<br>BAKANLIĞI |                                           | Atık Yöne                                                                 | etim Uygulaması<br>Kullanıcı Adı                      |
|------------------------------------------|-------------------------------------------|---------------------------------------------------------------------------|-------------------------------------------------------|
| Anasayfa                                 |                                           | Atık Bilgisi Ekleme                                                       |                                                       |
| Atık Beyan Sistemi (TABS) 🔺              | Atik 🕥                                    | 180103 - Enfeksiyonu önlemek amacı ile toplanmaları ve b                  | ertarafi özel i 🛛 🛷                                   |
| Beyan Listesi                            | Atık Türü Yağ İse Kategorisi 🕥            |                                                                           |                                                       |
| 2015 Yılı Beyanını Gir/Güncelle          | Miktar/Ölçü Birimi ⑦                      | 105 Kilogram V                                                            |                                                       |
| Duyurular                                | Miktar alanına gram ya da mililitre girme | ye çalışmayınız. En yakın litre ya da kilograma yuvarlayınız. Atık 1 kilo | gram ya da litrenin altında ise 1 giriniz.            |
| S.S.S.                                   | Atik İşleme Yöntemi (?)                   | Yöntem kodu veya adı ile arama yapabilirsiniz.                            | ٩                                                     |
| Yardım Videoları                         | Atik İşleme Tesisi 🕥                      |                                                                           | "Kod" ya da "Ad"değerlerine göre arama yapabilirsiniz |
| İletişim                                 |                                           | Kaydet                                                                    |                                                       |
|                                          | G Geri Dön                                |                                                                           |                                                       |

Atık İşleme Yöntemi lisanslı firma tarafından atık bertarafına/geri kazanımına ilişkin yöntemi tanımlamakta olup R ve D kodlarından oluşmaktadır. Atık İşleme Yöntemi koduna Lisanslı atık işleme tesisinin Lisans numarasından veya Ulusal Atık Taşıma Formunun Alıcı Bölümündeki 13 numaralı Atık Bertaraf Yöntemi/Geri Kazanım Yöntemi bölümünden ulaşılabilir.

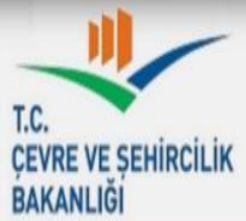

.

| nasayfa                         | Atık Bilgisi Ekleme                                                        |                                                                                                    |  |  |  |
|---------------------------------|----------------------------------------------------------------------------|----------------------------------------------------------------------------------------------------|--|--|--|
| Atık Beyan Sistemi (TABS) 🛛 🔺   | Atik                                                                       | 180103 - Enfeksiyonu önlemek amacı ile toplanmaları ve bertarafi özel i 🛛 🛷                                                  |  |  |  |
| Beyan Listesi                   | Atık Türü Yağ İse Kategorisi 🕥                                             |                                                                                                    |  |  |  |
| 2015 Yılı Beyanını Gir/Güncelle | Miktar/Ölçü Birimi 🕥                                                       | 105 Kilogram 🔻                                                                                                    |  |  |  |
| Duyurular                       | Miktar alanına gram ya da mililitre girmey<br>İslamin Neredə Yanıldığı (2) | re çalışmayınız. En yakın litre ya da kilograma yuvarlayınız. Atık 1 kilogram ya da litrenin altında ise 1 giriniz.          |  |  |  |
| S.S.S.                          | Atik İşleme Yöntemi (?)                                                    | Yöntem kodu veya adı ile arama yapabilirsiniz.                                                                               |  |  |  |
| 'ardım Videoları                | Atik İşleme Tesisi ⑦                                                       | Kod         Ad           R1         Enerji üretimi amacıyla başlıca yakıt olarak veya başka şekillerde kullanma              |  |  |  |
| etisim                          |                                                                            | R2 Solvent (çözücü) ıslahı/yeniden üretimi                                                                                   |  |  |  |
| cuşini                          |                                                                            | R3 Solvent olarak kullanılmayan organik maddelerin ıslahı/geri dönüşümü (kompost ve diğer biyolojik dönüşüm süreçleri dahil) |  |  |  |
|                                 |                                                                            | R4 Metallerin ve metal bileşiklerinin ıslahı/geri dönüşümü                                                                   |  |  |  |
|                                 | G Geri Don                                                                 | R5 Diğer anorganik maddelerin ıslahı/geri dönüşümü                                                                           |  |  |  |
|                                 |                                                                            | R6 Asitlerin veya bazların yeniden üretimi                                                                                   |  |  |  |
|                                 |                                                                            | R7 Kiriliğin azaltılması için kullanılan parçaların(bileşenlerin) geri kazanımı                                              |  |  |  |
|                                 |                                                                            | R8 Katalizör parcalarının (bilesenlerinin) geri kazanımı                                                                     |  |  |  |

R9

Kullanılmıs vağların veniden rafine edilmesi veva diğer tekrar kullanımları

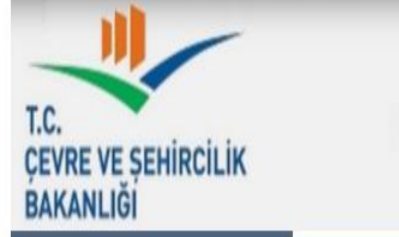

Kullanici

| ı Adı : I | 0 | Çıkış |
|-----------|---|-------|
|-----------|---|-------|

| Anasayfa                        |                                                                                     | Atık Bilgisi Ekleme                                                                                                    |
|---------------------------------|-------------------------------------------------------------------------------------|----------------------------------------------------------------------------------------------------|
| Atık Beyan Sistemi (TABS)       | Atık 💿                                                                              | 180103 - Enfeksiyonu önlemek amacı ile toplanmaları ve bertarafi özel i 🛛 🛷                                                                               |
| Beyan Listesi                   | Atık Türü Yağ İse Kategorisi ⑦                                                      |                                                                                                    |
| 2015 Yılı Beyanını Gir/Güncelle | Miktar/Ölçü Birimi 🕥                                                                | 105 Kilogram V                                                                                                    |
| Duyurular                       | Miktar alanına gram ya da mililitre girmeye çalışma<br>İslemin Nerede Yapıldığı (?) | iyınız. En yakın litre ya da kilograma yuvarlayınız. Atık 1 kilogram ya da litrenin altında ise 1 giriniz.<br>Tesis Dısı                                  |
| S.S.S.                          | Atık İşleme Yöntemi 🕜                                                               | D9 9                                                                                                    |
| Yardım Videoları                | Atik İşleme Tesisi 🕥                                                                | Kod         Ad           D1 ile D12 arasında verilen işlemlerden herhangi biri ile bertaraf edilen nihai bileşiklere veya                                 |
| İletişim                        |                                                                                     | D9 karışımlara uygulanan ve bu ekin başka bir yerinde ifade edilmeyen fiziksel-kimyasal<br>işlemler (örn: buharlaştırma, kurutma, kalsinasyon ve benzeri) |
|                                 | Geri Dön                                                                            |                                                                                                    |

| T.C.<br>ÇEVRE VE ŞEHİRCİLİK<br>BAKANLIĞİ |                                                                                    | Atık Yönetim                                                                                 | Kullanıcı Adı :                                            |
|------------------------------------------|------------------------------------------------------------------------------------|----------------------------------------------------------------------------------------------|------------------------------------------------------------|
| Anasayfa                                 |                                                                                    | Atık Bilgisi Ekleme                                                                          |                                                            |
| Atık Beyan Sistemi (TABS) 🔺              | Atik 🕐                                                                             | 180103 - Enfeksiyonu önlemek amacı ile toplanmaları ve bertarafi özel i                      | \$                                                         |
| Beyan Listesi                            | Atık Türü Yağ İse Kategorisi 🕥                                                     |                                                                                              |                                                            |
| 2015 Yılı Beyanını Gir/Güncelle          | Miktar/Ölçü Birimi ⑦                                                               | 105 Kilogram V                                                                               |                                                            |
| Duyurular                                | Miktar alanına gram ya da mililitre girmeye çalışm<br>İşlemin Nerede Yapıldığı (?) | ayınız. En yakın litre ya da kilograma yuvarlayınız. Atık 1 kilogram ya da lit<br>Tesis Dışı | renin altında ise 1 giriniz.                               |
| S.S.S.                                   | Atık İşleme Yöntemi ⑦                                                              | D9 - D1 ile D12 arasında verilen işlemlerden herhangi biri ile bertaraf er                   | \$                                                         |
| Yardım Videoları                         | Atık İşleme Tesisi 🕜                                                               | Tesis kodu, adı, vergi no, ili veya ilçesine göre arama yapabilirsiniz (en az                | 3 karakter ilt                                             |
| İletişim                                 | Tıbbi Atık Belediyeye Verildiyse Belediye Adını<br>Giriniz                         | Belediye adı ile arama yapabilirsiniz.                                                       | * Belediyeye verildiyse atık işleme tesisi girilmemelidir. |

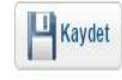

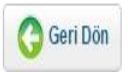

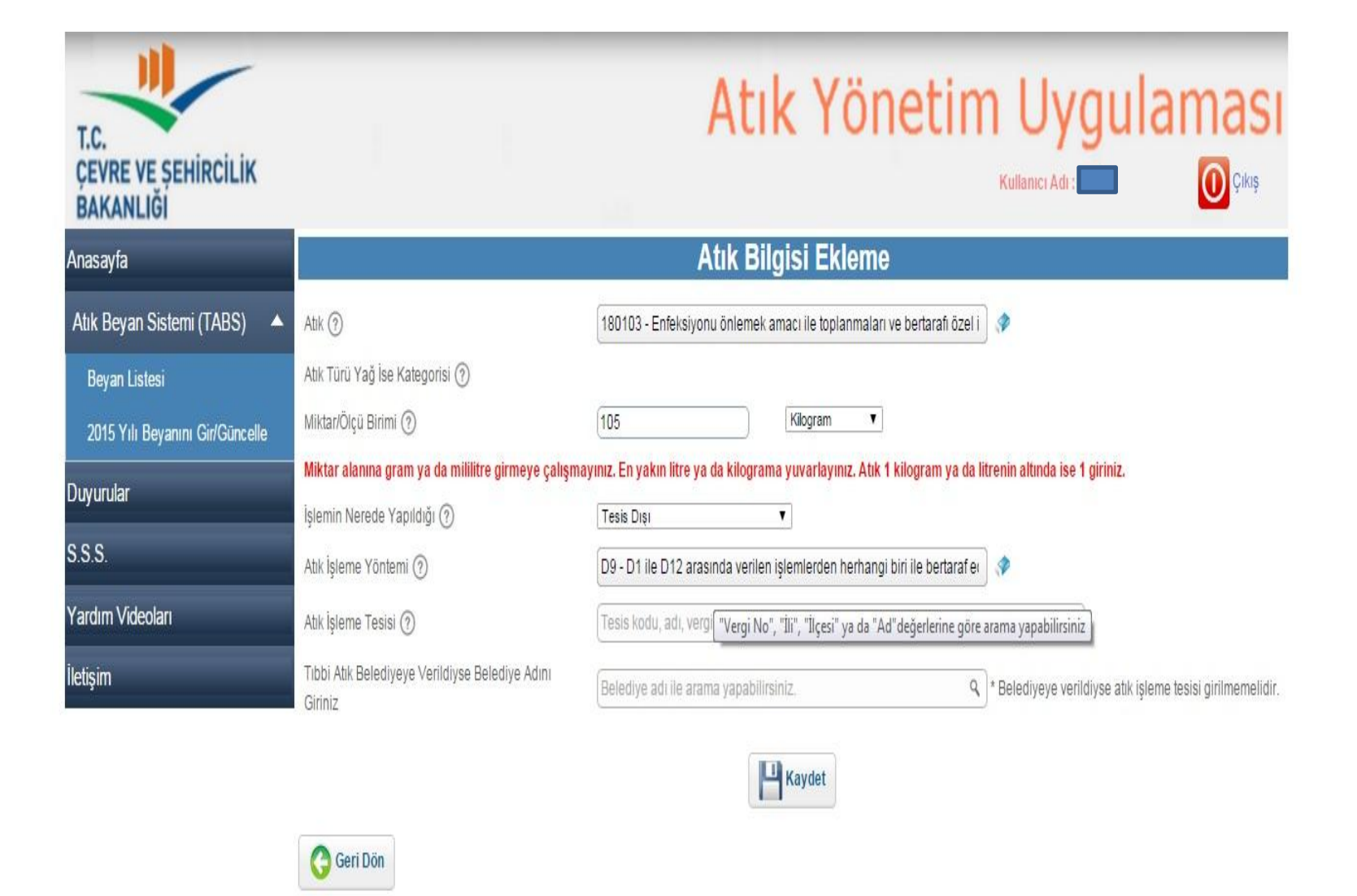

Atıkların bertarafa/geri kazanıma gönderildiği tesis; adına, vergi numarasına, faaliyet gösterdiği İl veya İlçe adına göre arama yapılarak seçilir.

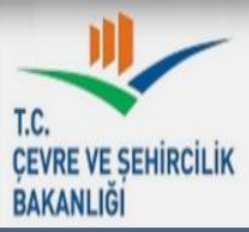

| Anasayfa                        |                                                                                     |                                            | Atı                | k Bilgis         | si Ekleme                                                                                                    |                |
|---------------------------------|-------------------------------------------------------------------------------------|--------------------------------------------|--------------------|------------------|----------------------------------------------------------------------------------------------------|----------------|
| Atık Beyan Sistemi (TABS) 🔺     | Atik 💿                                                                              | 180103 -                                   | - Enfeksiyonu ö    | nlemek amacı     | ı ile toplanmaları ve bertarafi özel i 🛷                                                                                                    |                |
| Beyan Listesi                   | Atık Türü Yağ İse Kategorisi 🕥                                                      |                                            |                    |                  |                                                                                                    |                |
| 2015 Yılı Beyanını Gir/Güncelle | Miktar/Ölçü Birimi 🕥                                                                | 105                                        |                    | Ki               | logram V                                                                                                    |                |
| Duyurular                       | Miktar alanına gram ya da mililitre girmeye çalışır<br>İslemin Nerede Yapıldığı (?) | n <mark>ayınız. En y</mark> a<br>Tesis Dıs | akın litre ya da l | kilograma yu     | varlayınız. Atık 1 kilogram ya da litrenin altında ise 1 giriniz.                                                                                     |                |
| S.S.S.                          | Atık İşleme Yöntemi 🕥                                                               | D9 - D1 i                                  | ile D12 arasında   | a verilen işlem  | nlerden herhangi biri ile bertaraf e                                                                                                    |                |
| Yardım Videoları                | Atik İşleme Tesisi 🕥                                                                | ITC                                        |                    |                  | ٩                                                                                                    |                |
| İləticim                        | Tihhi Atik Belediyeye Verildiyse Belediye Adını                                     | Kod                                        | Vergi No           | İVİlçe           | Tesis                                                                                                    |                |
| nerðinn                         | Giriniz                                                                             | 114254                                     | 4690510367         | ANTALYA<br>KEPEZ | ITC ANTALYA KATI ATIK ENERJI YONETIMI DANIŞMANLIK (<br>NAKLIYE SANAYI VE TICARET ANONIM ŞIRKETI-ANTALYA<br>KIZILLI KÖYÜ KATI ATIK ALANI KEPEZ ANTALYA | SIDA<br>ŞUBESİ |
|                                 |                                                                                     | 29646                                      | 4690319960         | ADANA<br>SARIÇAM | ITC INVEST TRADING & CONSULTING AG-TURKIYE ANKAR<br>Adana şubesi<br>çatalan yolu mevkili sofulu kati atik alanı                                       | A ŞUB -        |
|                                 |                                                                                     | 1                                          |                    |                  | · · · · · · · · · · · · · · · · · · ·                                                                                                    |                |

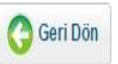

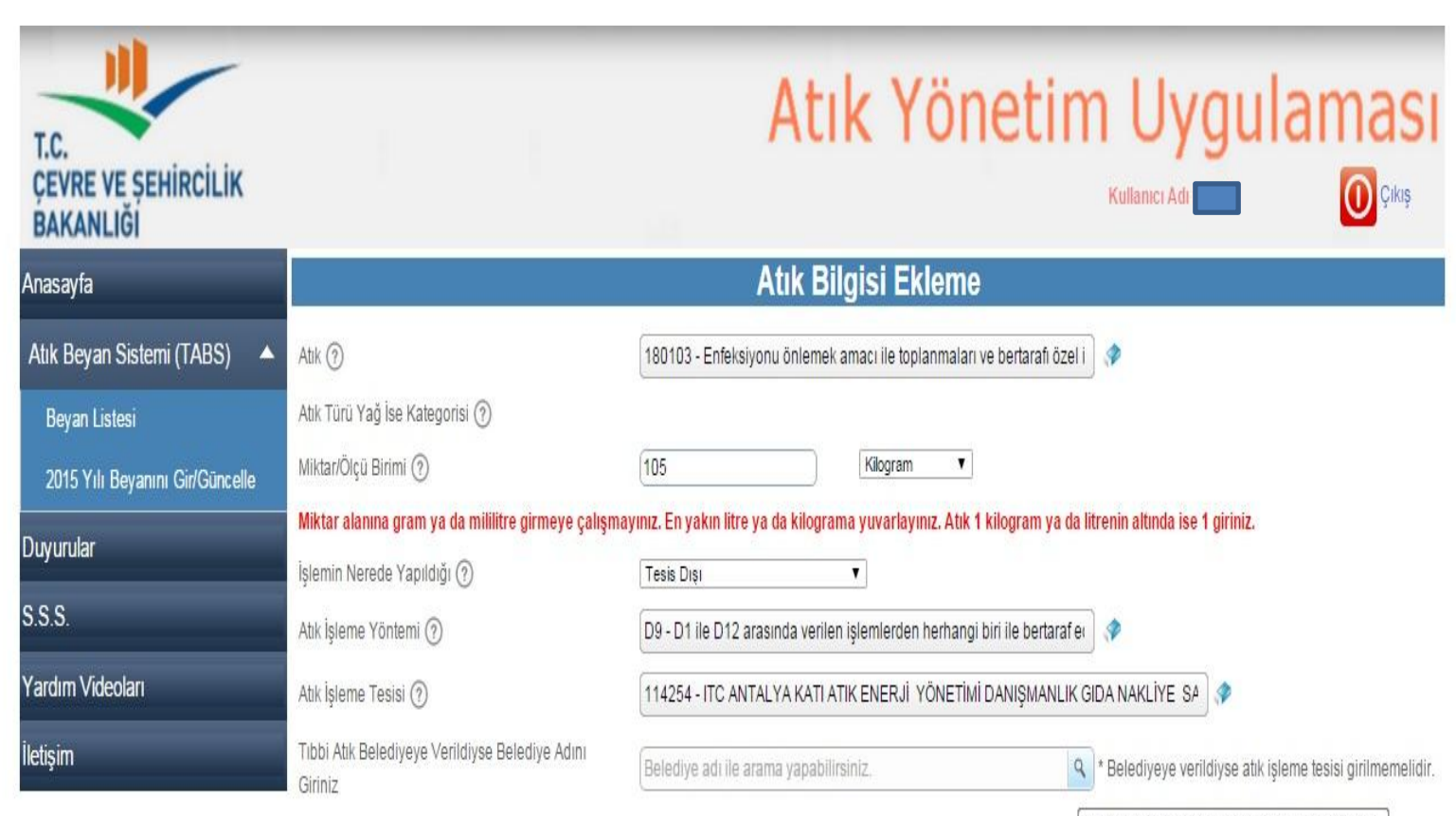

He Kaydet

"Belediye Adı" değerine göre arama yapabilirsiniz.

G Geri Dön

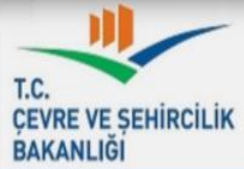

| BAKANLIĞI                       |                                                                                    |                                                   |                                                  |                                                     | -                    |
|---------------------------------|------------------------------------------------------------------------------------|---------------------------------------------------|--------------------------------------------------|-----------------------------------------------------|----------------------|
| Anasayfa                        |                                                                                    | Atık I                                            | Bilgisi Ekleme                                   |                                                     |                      |
| Atık Beyan Sistemi (TABS) 🛛 🔺   | Atik 🕐                                                                             | 180103 - Enfeksiyonu önlen                        | nek amacı ile toplanmaları ve bertarafı özel     |                                                     |                      |
| Beyan Listesi                   | Atık Türü Yağ İse Kategorisi ⑦                                                     |                                                   |                                                  |                                                     |                      |
| 2015 Yılı Beyanını Gir/Güncelle | Miktar/Ölçü Birimi ⑦                                                               | (105                                              | Kilogram 🔻                                       |                                                     |                      |
| )uyurular                       | Miktar alanına gram ya da mililitre girmeye çalışı<br>İşlemin Nerede Yapıldığı (?) | nayınız. En yakın litre ya da kilor<br>Tesis Dışı | ırama yuvarlayınız. Atık 1 kilogram ya da        | litrenin altında ise 1 giriniz.                     |                      |
| S.S.S.                          | Atık İşleme Yöntemi 🍘                                                              | D9 - D1 ile D12 arasında ve                       | ilen işlemlerden herhangi biri ile bertaraf e    |                                                     |                      |
| Yardım Videoları                | Atık İşleme Tesisi 🕜                                                               | 114254 - ITC ANTALYA KAT                          | I ATIK ENERJİ YÖNETİMİ DANIŞMANLIK               | GIDA NAKLİYE SA                                     |                      |
| İletişim                        | Tıbbi Atık Belediyeye Verildiyse Belediye Adını<br>Giriniz                         | Belediye adı ile arama yapa                       | bilirsiniz.                                      | * Belediyeye verildiyse atık işler                  | ne tesisi girilmemel |
|                                 | Gimz                                                                               | Belediye Adı                                      | İl Adı                                           | İlçe Adı                                            |                      |
|                                 |                                                                                    | 19 MAYIS                                          | SAMSUN                                           | 19 MAYIS                                            | _                    |
|                                 |                                                                                    | ABANA                                             | KASTAMONU                                        | ABANA                                               |                      |
|                                 |                                                                                    | ABDIPASA                                          | BARTIN                                           | ULUS                                                | _                    |
|                                 | C Geri Dön                                                                         | ABDURRAHMANLAR                                    | ANTALYA                                          | SERÍK                                               |                      |
|                                 |                                                                                    | ABUUSAGI                                          | NEVŞEHİR                                         | GÜLŞEHİR                                            | _                    |
|                                 |                                                                                    | ACARLAR                                           | AYDIN                                            | INCIRLIOVA                                          |                      |
|                                 |                                                                                    | ACIGOL                                            | NEVŞEHIR                                         | ACIGOL                                              |                      |
|                                 |                                                                                    | ACIPAYAM                                          | DENIZLI                                          | ACIPAYAM                                            |                      |
|                                 |                                                                                    | ACIPINAR                                          | AKSARAY                                          | MERKEZ                                              | _                    |
|                                 |                                                                                    | ACIRLI                                            | MARDIN                                           | MIDYAT                                              |                      |
|                                 |                                                                                    |                                                   |                                                  | ALCO A ADAT                                         |                      |
|                                 |                                                                                    | ADACIK                                            | TRABZON                                          | АКСААВАТ                                            |                      |
|                                 |                                                                                    | ADACIK<br>ADAKLI                                  | TRABZON<br>BINGÖL                                | AKÇAABAT<br>ADAKLI                                  |                      |
|                                 |                                                                                    | ADACIK<br>ADAKLI<br>ADAKÖY                        | TRABZON<br>BİNGÖL<br>KONYA                       | AKÇAABAT<br>ADAKLI<br>BEYŞEHİR                      | 11                   |
|                                 |                                                                                    | ADACIK<br>ADAKLI<br>ADAKÖY<br>ADALA               | TRABZON<br>BİNGÖL<br>KONYA<br>MANİSA             | AKÇAABAT<br>ADAKLI<br>BEYŞEHİR<br>SALİHLİ           |                      |
|                                 |                                                                                    | ADACIK<br>ADAKLI<br>ADAKÕY<br>ADALA<br>ADALAR     | TRABZON<br>BİNGÖL<br>KONYA<br>MANİSA<br>İSTANBUL | AKÇAABAT<br>ADAKLI<br>BEYŞEHİR<br>SALİHLİ<br>ADALAR |                      |

Tıbbi atıklar Belediye tarafından toplanmaktaysa Belediye adı seçilir. Antalya İlinde tıbbi atıklar lisanslı atık işleme tesisine verildiği için Belediye adı seçilmeyecektir. Her iki seçenekten birisi seçilmelidir.

| T.C.<br>ÇEVRE VE ŞEHİRCİLİK<br>BAKANLIĞI |                                                                                    | Atık Yönetim Uygulaması<br>Kulanıcı Adı : 🔲 🕡 Çıkış                                                         |
|------------------------------------------|------------------------------------------------------------------------------------|----------------------------------------------------------------------------------------------------|
| Anasayfa                                 |                                                                                    | Atık Bilgisi Ekleme                                                                                         |
| Atık Beyan Sistemi (TABS) 🔺              | Atık (?)                                                                           | 180103 - Enfeksiyonu önlemek amacı ile toplanmaları ve bertarafi özel i 🛛 🛷                                 |
| Beyan Listesi                            | Atık Türü Yağ İse Kategorisi 🍞                                                     |                                                                                                    |
| 2015 Yılı Beyanını Gir/Güncelle          | Miktar/Ölçü Birimi 🕥                                                               | 105 Kilogram V                                                                                              |
| Duyurular                                | Miktar alanına gram ya da mililitre girmeye çalışı<br>İşlemin Nerede Yapıldığı (?) | nayınız. En yakın litre ya da kilograma yuvarlayınız. Atık 1 kilogram ya da litrenin altında ise 1 giriniz. |
| S.S.S.                                   | Atık İşleme Yöntemi 🕥                                                              | D9 - D1 ile D12 arasında verilen işlemlerden herhangi biri ile bertaraf er 🔷 🛷                              |
| Yardım Videoları                         | Atık İşleme Tesisi 🕐                                                               | 114254 - ITC ANTALYA KATI ATIK ENERJİ YÖNETİMİ DANIŞMANLIK GIDA NAKLİYE SA 💸                                |
| İletişim                                 | Tibbi Atik Belediyeye Verildiyse Belediye Adını<br>Giriniz                         | Belediye adı ile arama yapabilirsiniz. Q * Belediyeye verildiyse atik işleme tesisi girilmemelidir.         |

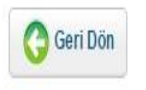

Beyan yılına ait atık ile ilgili girilen bilgiler kaydedilir.

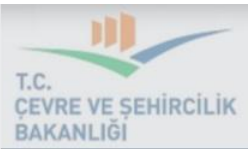

| BAKANLIĞI                     |                                                                                    |                                                                      | Kullanıcı Adı :                                                       |
|-------------------------------|------------------------------------------------------------------------------------|----------------------------------------------------------------------|-----------------------------------------------------------------------|
|                               |                                                                                    | Atık Bilgisi Ekleme                                                  |                                                                       |
| Atık Beyan Sistemi (TABS) 🛛 🔺 | Atik 🕥                                                                             | 180103 - Enfeksiyonu önlemek amacı ile toplanmaları ve bertaraf      | i özel i 🖉 🛷                                                          |
|                               | Atık Türü Yağ İse Kategorisi 🇿                                                     |                                                                      |                                                                       |
|                               | Miktar/Ölçü Birimi 💮                                                               | 105 Kilogram 🔻                                                       |                                                                       |
| luyurular                     | Miktar alanına gram ya da mililitre girmeye çalışm<br>İslemin Nerede Yapıldığı (?) | ayınız. En yakın litre ya da kilograma yuvarlayınız. Atık 1 kilogram | ya da litrenin altında ise 1 giriniz.                                 |
| .S.S.                         | Atik İşleme Yöntemi ()                                                             | D9 - D1 ile D12 arasında verilen işlemlerden herhangi biri ile bert  | iaraf er 🛷                                                            |
|                               | Atik İşleme Tesisi 🕥                                                               | 114254 - ITC ANTALYA KATI ATIK ENERJİ YÖNETİMİ DANIŞMA               | NLIK GIDA NAKLIYE SA 🛷                                                |
|                               | Tibbi Atik Belediyeye V Bilgi                                                      | ×                                                                    | A         )* Belediyeye verildiyse atık işleme tesisi girilmemelidir. |
|                               | Geri Dön                                                                           | Kayıt başarıyla güncellendi.                                         |                                                                       |

| T.C.<br>CEVRE VE SEHIRCILIK     |                                              | · · · · · · · · · · · · · · · · · · · | in ione                                 | unn oygu                 |                       |
|---------------------------------|----------------------------------------------|---------------------------------------|-----------------------------------------|--------------------------|-----------------------|
| BAKANLIĞİ                       | _                                            |                                       |                                         | Kundnici Adi -           | <b>O</b> civiş        |
| Anasayfa                        |                                              | At                                    | k Beyan Formu                           |                          |                       |
| Atık Beyan Sistemi (TABS) 🔺     | Tesis Adı                                    |                                       |                                         |                          |                       |
| Bevan Listesi                   | Tesis Adresi                                 |                                       |                                         |                          |                       |
| 2015 Vili Bayanını Cir/Cünselle | Vergi Dairesi                                | Vergi Numarası                        |                                         | Personel Sayısı          |                       |
|                                 | Tesis Telefon                                | Tesis Faks                            |                                         | Tesis E-Mail             |                       |
| Duyurular                       | Sorumlu Personel                             | Unvan                                 |                                         | Telefon                  |                       |
| S.S.S.                          | Yıl 2015                                     | Beyan Durumu                          | Hazırlık Aşamasında                     |                          |                       |
| Yardım Videoları                | 📝 Tesis Bilgilerini Güncellemek İçin Tık     | layınız.                              |                                         |                          |                       |
| İletişim                        | Tesis Kodu (NACE) Bilgileri<br>Nace 😰        |                                       | Kapasite 🔋 🛛 🛛 Birim 😨                  | Diğer / Açıklama         |                       |
|                                 | 86.21.02 - Aile ve toplum sağlığı merkezleri | tarafından sağlanan yatılı ol 🔵 🗇     | (15000 Adet / Yil                       | ▼ Hasta Sayısı           |                       |
|                                 | Nace kodu veya adı ile arama yapabilirsiniz  | ٩                                     | . Lütfen Se                             | çiniz 🔻                  |                       |
|                                 | Nace kodu veya adı ile arama yapabilirsiniz  | ٩                                     | Lütfen Se                               | çiniz 🔻                  |                       |
|                                 |                                              | Tesi                                  | s Kodu (NACE) Bilgilerini Kaydet        |                          |                       |
|                                 |                                              |                                       | , , , , , , , , , , , , , , , , , , , , |                          |                       |
|                                 |                                              |                                       |                                         |                          |                       |
|                                 | Beyan Edilecek Atıklar                       |                                       |                                         |                          |                       |
|                                 | Atik Sira No Atik                            | Kategori Miktar Birim                 | İşl. Nerede Yap. Yöntem                 | İşleme Tesisi / Belediye | /İhracatçı Otomatik 📳 |

|         | 100102 Enfeksivenu änlamak annau ila                        |       |          | in ingen, i taj n in i |                                                                                                    |                                                                                                |       |
|---------|-------------------------------------------------------------|-------|----------|------------------------|----------------------------------------------------------------------------------------------------|------------------------------------------------------------------------------------------------|-------|
| 3082211 | toplanmaları ve bertarafı özel işleme tabi olan<br>attiklar | - 105 | Kilogram | Tesis Dışı             | uygulanan ve bu ekin başka bir yerinde<br>ifade edilmeyen fiziksek-kimyasal işlemler<br>(örn: buharlaştırma, kurutma, kalsinasyon<br>ve benzeri) | ENERJİ YÖNETİMİ DANIŞMANLIK GIDA<br>NAKLIYE SANAYI VE TICARET ANONİM<br>ŞİRKETİ-ANTALYA ŞUBESİ | Hayır |
|         |                                                             |       |          |                        |                                                                                                    |                                                                                                |       |

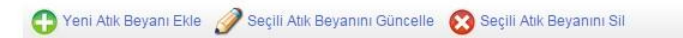

Onay İşlemleri İçin Buraya Tıklayınız.

| T.C.<br>ÇEVRE VE ŞEHİRCİLİK<br>BAKANLIĞI                                                             |                                                                                        |                                                                                          |                                                       | At          | tik Y          | öneti                                                                         | im                              |                  | ması<br>O <sup>çıkış</sup> |
|----------------------------------------------------------------------------------------------------|----------------------------------------------------------------------------------------|------------------------------------------------------------------------------------------|-------------------------------------------------------|-------------|----------------|-------------------------------------------------------------------------------|---------------------------------|------------------|----------------------------|
| Anasayfa                                                                                             |                                                                                        |                                                                                          | A                                                     | <b>\tık</b> | Beyan Fo       | ormu                                                                          |                                 |                  |                            |
| Atık Beyan Sistemi (TABS)<br>Beyan Listesi<br>2015 Yılı Beyanını Gir/Güncelle<br>Duyurular<br>S.S.S. | Tesis Adı<br>Tesis Adresi<br>Vergi Dairesi<br>Tesis Telefon<br>Sorumlu Personel<br>Yıl | 2015                                                                                     | Vergi Numarası<br>Tesis Faks<br>Unvan<br>Beyan Durumu | i           | Hazırlık Aşama | asında                                                                        | Persone<br>Tesis E-I<br>Telefon | l Sayısı<br>Mail |                            |
| Yardım Videoları                                                                                     | 🖉 Tesis Bilgilerin                                                                     | i Güncellemek İçin Tıklayınız.                                                           |                                                       |             |                |                                                                               |                                 |                  |                            |
| İletişim                                                                                             | Tesis Kodu (NA<br>Nace 🔋                                                               | CE) Bilgileri                                                                            |                                                       |             | Kapasite 😰     | Birim 🔋                                                                       |                                 | Diğer / Açıklama |                            |
|                                                                                                    | 86.21.02 - Aile ve top<br>Nace kodu veya adr<br>Nace kodu veya adr                     | ılum sağlığı merkezleri tarafındar<br>le arama yapabilirsiniz<br>le arama yapabilirsiniz | a sağlanan yatılı ol پې<br>م<br>م<br>ا                | esis K      | (15000         | Adet / Yıl Adet / YılLütfen SeçinizLütfen SeçinizLütfen SeçinizLütfen Seçiniz | ▼<br>2 ▼<br>2 ▼                 | Hasta Sayısı     |                            |

#### Beyan Edilecek Atıklar

| Atık Sıra No                | Atik                                                                                                 | Kategori | Miktar | Birim    | İşl. Nerede Yap. | Yöntem                                                                                                    | İşleme Tesisi / Belediye / İhracatçı                                                                                             | Otomatik 😰 |
|-----------------------------|----------------------------------------------------------------------------------------------------|----------|--------|----------|------------------|----------------------------------------------------------------------------------------------------|----------------------------------------------------------------------------------------------------|------------|
| <ul> <li>3082211</li> </ul> | 180103 - Enfeksiyonu önlemek amacı ile<br>toplanmaları ve bertarafı özel işleme tabi olan<br>atiklar | 9        | 105    | Kilogram | Tesis Dışı       | D9 - D1 ile D12 arasında verilen<br>işlemlerden herhangi bir ile bertaraf edilen<br>nihai bileşikleve veya kanşımlara<br>uygulanan ve bu ekin başka bir yerinde<br>ifade edilmeyen fiziksel-kimyasal işlemler<br>(om: buharlaştırma, kurutma, kalsınasyon<br>ve berzeri) | 114254 - ITO ANTÁLYA KATI ATIK<br>ENERJI YONETIMI DANIŞMANLIK GIDA<br>NAKLIYE SANKYI VE TICARET ANDNİM<br>ŞIRKETI-ANTALYA ŞUBESİ | Hayır      |

| 🕒 Yeni Atik Beyanı Ekle 🕜 Seçili Atik Beyanını Güncelle | 😢 Seçili Atık Beyanını Sil |
|---------------------------------------------------------|----------------------------|
|---------------------------------------------------------|----------------------------|

Beyanda herhangi bir değişiklik yapılacaksa seçip gerekli güncellemeler yapılabilir.

| T.C.<br>ÇEVRE VE ŞEHİRCİLİK<br>BAKANLIĞI     |                                            |                                                                                                    |            |                    | A        |                    | UIIEUIII<br>ĸu                                                                                                    |                                                                                                    | Çıkış      |
|----------------------------------------------|--------------------------------------------|----------------------------------------------------------------------------------------------------|------------|--------------------|----------|--------------------|----------------------------------------------------------------------------------------------------|----------------------------------------------------------------------------------------------------|------------|
| Anasayfa                                     |                                            |                                                                                                    |            |                    | Atık     | Beyan Fo           | ormu                                                                                                    |                                                                                                    |            |
| Atık Beyan Sistemi (TABS) 🔺<br>Beyan Listesi | Tesis Adı<br>Tesis Adresi<br>Vergi Dairesi |                                                                                                    |            | Vergi Nun          | narası   |                    | Personel S                                                                                                    | ayısı                                                                                                    |            |
| 2015 Yılı Beyanını Gir/Güncelle<br>Duyurular | Tesis Telefon<br>Sorumlu Pers              | sonel                                                                                                |            | Tesis Fak<br>Unvan | S        |                    | Tesis E-Ma<br>Telefon                                                                                                    | il                                                                                                    |            |
| S.S.S.                                       | Yıl                                        | 2015                                                                                                 |            | Beyan Du           | rumu     | Hazırlık Aşama     | sında                                                                                                    |                                                                                                    |            |
| Yardım Videoları                             | 🥜 Tesis B                                  | Bilgilerini Güncellemek İçin Tıklayını                                                               | Z.         |                    |          |                    |                                                                                                    |                                                                                                    |            |
| İletişim                                     | Tesis Kod                                  | lu (NACE) Bilgileri                                                                                  |            |                    |          | Kapasite 📳         | Birim 😨                                                                                                    | Diğer / Açıklama                                                                                                    |            |
|                                              | 86.21.02 - Ai                              | ile ve toplum sağlığı merkezleri tarafı                                                              | ndan sağla | ınan yatılı o      | 1        | 15000              | Adet / Yıl 🔻                                                                                                    | (Hasta Sayısı                                                                                                    |            |
|                                              | Nace kodu v                                | eya adı ile arama yapabilirsiniz                                                                     |            | c                  | 4        | (                  | Lütfen Seçiniz 🔻                                                                                                    |                                                                                                    |            |
|                                              | Nace kodu v                                | eya adı ile arama yapabilirsiniz                                                                     |            | ç                  | 2        |                    | Lütfen Seçiniz 🔻                                                                                                    | (                                                                                                    |            |
|                                              | Beyan Ed                                   | ilecek Atıklar                                                                                       |            |                    | Tesis H  | Kodu (NACE) Bilgil | erini Kaydet                                                                                                    |                                                                                                    |            |
|                                              | Atık Sıra No                               | Atik                                                                                                 | Kategori   | Miktar             | Birim    | İşl. Nerede Yap.   | Yöntem                                                                                                    | İşleme Tesisi / Belediye / İhracatçı                                                                                                    | Otomatik 📳 |
|                                              | © 3082211                                  | 180103 - Enfeksiyonu önlemek amacı ile<br>toplanmaları ve bertarafı özel işleme tabi olan<br>atiklar |            | 105                | Kilogram | Tesis Dışı         | D0 - D1 ile D12 arasında verilen<br>işlemlerden herhangi biri ile bertaraf edile<br>nihai bileşiklere veya karşımlara<br>uygulanan ve bu ekin başka bir yerinde<br>ifade edilmeyen fiziksel-kimyasal işlemle<br>(öm: buharlaştırma, kurutma, kalsinasyo<br>ve benzeri) | 114254 - ITC ANTALYA KATI ATIK<br>ENERJI YONETIMI DANŞMANLIK GIDA<br>NAYLIYE SANAYI VE TICARET ANONİM<br>İ<br>ŞİRKETI-ANTALYA ŞÜBESİ<br>n | Hayır      |

| 🕂 Yeni Atık Beyanı Ekle 👔 | 🖉 Seçili Atık Beyanını Güncelle 🛛 😵 Seçili Atık Beyanını Sil |  |
|---------------------------|--------------------------------------------------------------|--|
|                           | Onay İşlemleri İçin Buraya Tıklayınız.                       |  |

Beyan işleminde herhangi bir değişiklik yapılmayacaksa onay işlemlerine geçilir.

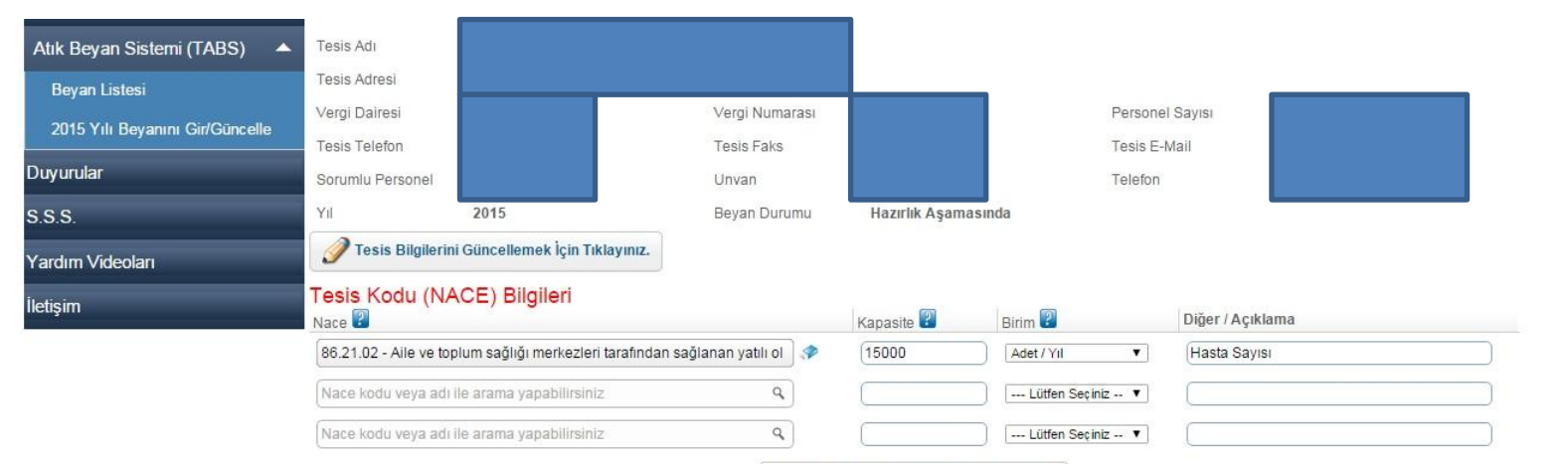

Tesis Kodu (NACE) Bilgilerini Kaydet

#### Beyan Edilecek Atıklar

| Atik Sira No | Atık                                                                                                 | Kategori | Miktar | Birim    | İşl. Nerede Yap. | Yöntem                                                                                                    | İşleme Tesisi / Belediye / İhracatçı                                                                                              | Otomatik 📳 |
|--------------|----------------------------------------------------------------------------------------------------|----------|--------|----------|------------------|----------------------------------------------------------------------------------------------------|----------------------------------------------------------------------------------------------------|------------|
| © 3082211    | 180103 - Enfeksiyonu önlemek amacı ile<br>toplanmaları ve bertarafı özel işleme tabi olan<br>atıklar | 2        | 105    | Kilogram | Tesis Dışı       | DØ - D1 ile D12 arasında verilen<br>işlemilerden herhangi biri ile bertaraf edilen<br>nihai bileşikne veya kançımmara<br>uygulanan ve bu ekin başka bir yerinde<br>ifade edilmeyen fiziksel-kimyasal işlemler<br>(örn: buharlaştırma, kurutma, kalsinasyon<br>ve benzeri) | 114254 - ITO ANTALYA KATI ATIK<br>ENERJI YONETIMI DANIŞMANLIK GIDA<br>NAKLIYE SANKIY VE "TICARET ANONİM<br>ŞIRKETI-ANTALYA ŞUBESI | Hayır      |

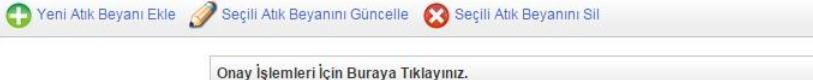

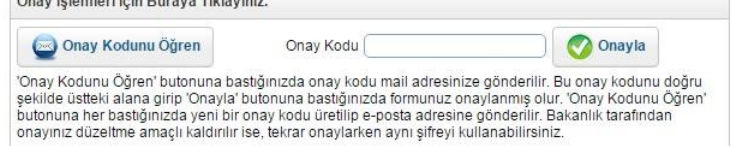

| Atık Beyan Sistemi (TABS)       | Tesis Adı                             |                                                                 |                                                                                                    |                                                                  |                                        |                   |                                              |                                                                                                    |                                                                                                    |                                                                                                    |   |
|---------------------------------|---------------------------------------|-----------------------------------------------------------------|----------------------------------------------------------------------------------------------------|------------------------------------------------------------------|----------------------------------------|-------------------|----------------------------------------------|----------------------------------------------------------------------------------------------------|----------------------------------------------------------------------------------------------------|----------------------------------------------------------------------------------------------------|---|
| Beyan Listesi                   | Tesis Adres                           |                                                                 |                                                                                                    |                                                                  |                                        |                   |                                              |                                                                                                    |                                                                                                    |                                                                                                    |   |
| 2015 Yılı Beyanını Gir/Güncelle | Vergi Daires                          | 1                                                               |                                                                                                    |                                                                  | Vergi Numa                             | arası             |                                              |                                                                                                    | Persone                                                                                                    | I Sayısı                                                                                                    |   |
| Duvunilar                       | Tesis Telefo                          | n                                                               |                                                                                                    |                                                                  | Tesis Faks                             |                   |                                              |                                                                                                    | Tesis E-                                                                                                    | Mail                                                                                                    |   |
|                                 | Sorumlu Pe                            | sonel                                                           |                                                                                                    |                                                                  | Unvan                                  |                   |                                              |                                                                                                    | Telefon                                                                                                    |                                                                                                    |   |
| 5.S.S.                          | Yıl                                   | 2                                                               |                                                                                                    |                                                                  | Beyan Duri                             | umu               | Hazırlık Aşama                               | isinda                                                                                                    |                                                                                                    |                                                                                                    |   |
| Yardım Videoları                | <b>V</b> Tesis                        | Bilgilerini Gü                                                  | ncellemek İçin Tıklay                                                                                                  | iniz.                                                            |                                        |                   |                                              |                                                                                                    |                                                                                                    |                                                                                                    |   |
| letişim                         | Tesis Ko                              | du (NACI                                                        | E) Bilgileri                                                                                                    |                                                                  |                                        |                   | 60                                           | 6                                                                                                    |                                                                                                    |                                                                                                    |   |
|                                 | Nace 🖸                                | vilo vo toplum                                                  | sačluču morkozlori taj                                                                                                 | ofindon coăl:                                                    | nan vatili ol                          | ] <u>a</u>        | Kapasite 🚮                                   | Birim 🖬                                                                                                    |                                                                                                    | Diger / Açıklama                                                                                                    |   |
|                                 | 00.21.02-7                            | vie ve topiun                                                   | sagiigi merkezien tai                                                                                                  | alinuari sagia                                                   | man yaun or                            |                   | (15000                                       | Adet/ Yi                                                                                                    | •                                                                                                    |                                                                                                    | ) |
|                                 | Nace kodu                             | veya adı ile a                                                  | rama yapabilirsiniz                                                                                                    |                                                                  | ٩                                      | J                 |                                              | Lütfer                                                                                                    | n Seçiniz 🔻                                                                                                    |                                                                                                    | J |
|                                 | Nace kodu                             | veya adı île a                                                  | rama yapabilirsiniz                                                                                                    |                                                                  | ٩                                      | J                 | [                                            | Lütfer                                                                                                    | n Seçiniz 🔻                                                                                                    | [                                                                                                    | ) |
|                                 |                                       |                                                                 |                                                                                                    |                                                                  | P-                                     | Tesis H           | Kodu (NACE) Bilgil                           | lerini Kaydet                                                                                                    |                                                                                                    |                                                                                                    |   |
|                                 | Bevan Ed                              | dilecek At                                                      | iklar                                                                                                    |                                                                  |                                        |                   |                                              |                                                                                                    |                                                                                                    |                                                                                                    |   |
|                                 | Beyan Eo<br>Atik Sira No              | dilecek At                                                      | iklar                                                                                                    | Kategori                                                         | Miktar                                 | Birim             | İşl. Nerede Yap.                             | Yöntem                                                                                                    | aracında vərilər                                                                                                    | İşleme Tesisi / Belediye / İhracatçı Otomatik 🖁                                                                                                    | 7 |
|                                 | Beyan Ed<br>Atik Sira No              | Atik<br>Atik<br>180103 - Enfe<br>toplanmalari v<br>atiklar      | tiklar<br>siyonu önlemek amacı ile<br>a bertarafi Özel işleme tabi o                                                   | Kategori<br>an -                                                 | Miktar<br>105                          | Birim<br>Kilogram | İşi. Nerede Yap.<br>Tesis Dışı               | Yöntem<br>D9 - D1 lie D12<br>işlemlerden heri<br>nihai bileşiklere<br>uggulanan ve b<br>ifade edilmeyen<br>(örr: buharlaştı<br>ve benzeri) | arasında verilen<br>hangi biri le bertaraf<br>veya karışımlara<br>ekin başka bir yerin<br>fiziksel-kimyasal işle<br>rma, kurutma, kalsina        | İşleme Tesisi / Belediye / İhracatçı Otomatik<br>dilen 114254 - ITC ANTALYA KATI ATIK<br>DENERJI YONETIMI DANIŞMANLIK GIDA<br>NAKLIYE SANAYI VE TICARET ANONIM<br>Hayır<br>ŞIRKETI-ANTALYA ŞUBESI    |   |
|                                 | Beyan Ec<br>Atik Sira No<br>3052211   | dilecek A:<br>Atik<br>180103 - Enfe<br>toplanmalan v<br>atiklar | tiklar<br>ksiyonu önlemek amacı ile<br>e bertarafi özel işleme tabi o<br>e  Ø Seçili Atık Ber                          | Kategori<br>an -                                                 | Miktar<br>105                          | Birim<br>Kilogram | İşi. Nerede Yap.<br>Tesis Dışı<br>yanını Sil | Yöntem<br>D9 - D1 lie D12<br>işlemlerden her<br>nihal bileşiklere<br>uygulanan ve b<br>ifade edilmeyen<br>(örr: buharlaştı<br>ve benzeri)  | arasında verilen<br>hangi bir ile bertaraf (<br>veya karşımlara<br>u ekin başka bir yerin<br>fizikəsel-kimyasal işle<br>rma, kurutma, kalsına    | isleme Tesisi / Belediye / İhracatçı Otomatik<br>edilen<br>114254 - ITC ANTALYA KATI ATIK<br>BENERJI YONETIMI DANŞMANLIK GIDA<br>MAKLIYE SANAYI VE TICARET ANONIM<br>Hayır<br>ŞIRKETI-ANTALYA ŞÜBESİ |   |
|                                 | Beyan Ec<br>Atik Sira No<br>© 3082211 | dilecek A<br>Atik<br>180103 - Enf<br>toplanmaları v<br>atiklar  | tiklar<br>(siyonu önlemek amacı ile<br>e bertarafı özel işleme tabi o<br>e Ø Seçili Atık Ber<br>Onay İşlemler          | Kategori<br>an -<br>ranını Günce<br>i İçin Buraya                | Miktar<br>105<br>le Sec<br>Tiklayınız. | Birim<br>Kilogram | İşl. Nerede Yap.<br>Tesis Dışı<br>yanını Sil | Yöntem<br>D9 - D1 lie D12<br>işlemikrden heri<br>nihai bileşiklere<br>uygulanan ve b<br>ifade edilmeyen<br>(örr. buhare)<br>ve benzeri)    | arasında verilen<br>hangi biri le bertanta<br>ve yeya kanışındara<br>u ekin başka bir yerin<br>r fcikesek-kimyasal işle<br>mma, kurutma, kalsına | İşleme Tesisi / Belediye / İhracatçı Otomatik<br>dilen 114254 - ITC ANTALYA KATI ATIK<br>de NARLIYE SANAYI VE TICARET ANDNIM Hayır<br>Mer ŞIRKETI-ANTALYA ŞUBESI                                     |   |
|                                 | Beyan Ec<br>Atik Sira No<br>3082211   | Atik<br>Atik<br>180103 - Enfe<br>toplanmalan v<br>atiklar       | siyonu önlemek amacı ile<br>e bertarafı özel işleme tabi o<br>e Ø Seçilli Atık Ber<br>Onay İşlemler<br>@ Onay İşlemler | Kategori<br>an -<br>ranını Günce<br>i İçin Buraya<br>odunu Öğret | Miktar<br>105<br>le Sec<br>Tiklayınız. | Birim<br>Kilogram | işi. Nerede Yap.<br>Tesis Dışı<br>yanını Sil | Yöntem<br>D9-D1 lie D12<br>işlemlerden her<br>nihai bileşiklere<br>uygulanan ve b<br>ifade edilmeyen<br>(örn: buharlaştı<br>ve benzeri)    | arasında verilen<br>hangi biri ile bertaraf (<br>veya karışımlara<br>ı fiziksel-kimyasal işle<br>ma, kurutma, kalsina<br>verinde kalsina         | isleme Tesisi / Belediye / İhracatçı Otomatik<br>edilen 114254 - ITC ANTALYA KATI ATIK<br>ENERJI YONETIMI DANŞMANLIK GIDA<br>de NAKLIYE SANAYI VE TİCARET ANONİM Hayır<br>şirkKETI-ANTALYA ŞUBESI    |   |

«Onay Kodunu Öğren» butonuna bastığınızda onay kodu mail adresinize gönderilir. Bu onay kodunu doğru şekilde üstteki alana girip 'Onayla' butonuna bastığınızda formunuz onaylanmış olur. 'Onay kodunu öğren' butonuna her bastığınızda yeni bir onay kodu üretilip e-posta adresine gönderilir. İl Müdürlüğümüz tarafından onayınız düzeltme amaçlı kaldırılır ise, tekrar onaylarken aynı şifreyi kullanabilirsiniz.

| Atık Beyan Sistemi (TABS) 🛛 🔺   | Tesis Adı                                                                                           |
|---------------------------------|----------------------------------------------------------------------------------------------------|
| Beyan Listesi                   | Tesis Adresi                                                                                        |
| 2015 Yılı Beyanını Gir/Güncelle | Vergi Dairesi Personel Sayısı                                                                       |
|                                 | Tesis Telefon Tesis E-Mail                                                                          |
| Duyurular                       | Sorumlu Personel                                                                                    |
| S.S.S.                          | Yii 2015 musunuz?                                                                                   |
| Yardım Videoları                | Tesis Bilgilerini Güncellemek i                                                                     |
| İletişim                        | Fesis Kodu (NACE) Bilgileri       vace 2       Kapasite 2       Birim 2       Diğer / Açıklama      |
|                                 | 86.21.02 - Aile ve toplum sağlığı merkezleri tarafından sağlanan yatılı ol 🛷 15000 🛛 🗛 Hasta Sayısı |
|                                 | Nace kodu veya adı ile arama yapabilirsiniz                                                         |
|                                 | Nace kodu veya adrile arama yapabilirsiniz. Q                                                       |
|                                 | Tesis Kodu (NACE) Bilgilerini Kaydet                                                                |

#### Beyan Edilecek Atıklar

| Atik Sira No | Atik                                                                                                  | Kategori | Miktar | Birim    | İşl. Nerede Yap. | Yöntem                                                                                                    | İşleme Teşişi / Belediye / İhracatçı                                                                                            | Otomatik |
|--------------|----------------------------------------------------------------------------------------------------|----------|--------|----------|------------------|----------------------------------------------------------------------------------------------------|----------------------------------------------------------------------------------------------------|----------|
| O 3082211    | 190103 - Enfeksiyonu önlemek aması ile<br>toplanmaları ve bertarafı özel işleme tabi olan<br>atlıklar | -        | 105    | Kilogram | Tesis Dişi       | D9 - D1 ile D12 arasında verilen<br>işlemlerden herhangi biri ile bertaraf edilen<br>nihal bileşiklere veya karışımlara<br>uygulanan ve bu ekin başka bir yerinde<br>ifade edilmeyen fiziksel-kimyasal işlemler<br>(öm: buharlaştırma, kurutma, kalsınasyon<br>ve benzeri) | 114254 - ITC ANTALYA KATI ATIK<br>ENERJI YONETIM DANIŞMANLIK GIDA<br>NAKLIYE SANAYI VE TİCARET ANONIM<br>ŞIRKETİ-ANTALYA ŞUBESİ | Hayır    |

| Onay İşlemleri İçin Buraya Tıklay                                                                                                    | iniz.                                                                                                    |                                                                                                    |
|----------------------------------------------------------------------------------------------------|----------------------------------------------------------------------------------------------------|----------------------------------------------------------------------------------------------------|
| 🔤 Onay Kodunu Öğren                                                                                                    | Onay Kodu                                                                                                    | 🚫 Onayia                                                                                                    |
| Onay Kodunu Öğren' butonuna ba<br>şekilde üstleki alana girip' Onayla'<br>butonuna her bastığınızda yeni bir<br>onayınız düzeltme amaçlı kaldırılır | stığınızda onay kodu mail adresinize (<br>butonuna bastığınızda formunuz onay<br>onay kodu üretilip e-posta adresine g<br>ise, tekrar onaylarken aynı şifreyi kulla | gönderilir. Bu onay kodunu d<br>Ianmış olur. 'Onay Kodunu Ö<br>önderilir. Bakanlık tarafından<br>anabilirsiniz. |

Onay kodunuz sistemde kayıtlı olan mail adresinize gönderileceğinden mail adresinizin sistemde doğru olarak kayıtlı olup olmadığını kontrol etmeniz için mail adresinizin doğruluğunu onaylamanız istenmektedir.

| Atık Beyan Sistemi (TABS) | Tesis Adı                                 |                                       |                       |                    |                  |
|---------------------------|-------------------------------------------|---------------------------------------|-----------------------|--------------------|------------------|
|                           | Tesis Adresi                              |                                       |                       |                    |                  |
|                           | Vergi Dairesi                             |                                       |                       | Person             | el Sayisi        |
| Duyurular                 | Tesis Telefon<br>Sorumlu Personel         | Onay kodunuz e-posta adre             | sinize                | Tesis E<br>Telefon | Mail             |
| S.S.S.                    | Yil 2015                                  | Taman                                 |                       | Inda               |                  |
| Yardım Videoları          | 🥖 Tesis Bilgilerini Güncellemek İ         | Tamam                                 |                       |                    |                  |
| İletişim                  | Tesis Kodu (NACE) Bilgileri<br>Nace       |                                       | Kapasite 📳            | Birim 😰            | Diğer / Açıklama |
|                           | 86.21.02 - Aile ve toplum sağlığı merkezi | eri tarafından sağlanan yatılı ol 🛛 🧇 | 15000                 | Adet / Yil 🔹       | Hasta Sayısı     |
|                           |                                           | iniz q                                |                       | · · · · · ·        |                  |
|                           |                                           | iniz Q                                |                       |                    |                  |
|                           |                                           | T                                     | esis Kodu (NACE) Bilg | ilerinî Kaydet     |                  |

### Beyan Edilecek Atıklar

| 180103 - Enfeksiyonu önlemek amacı ile     DP - D1 ile D12 arasında verilen       180103 - Enfeksiyonu önlemek amacı ile     nihal bişiklere veyak anışınıtara       toplanmaları ve bertarafı özel işleme tabi olan -     105       Kilogram     Tesis Dışı       İrade adilmeyen fülksel-kimyasal işlemiter       (ön: Unlardaştırma, kurutma, kalsınasyon ve berzeri) | Atik Sira No | Atik                                                                                                  | Kategori | Miktar | Birim    | İşl. Nerede Yap. | Yöntem                                                                                                    | İşleme Tesisi / Belediye / İhracatçı                                                                                              | Otomatik |  |
|----------------------------------------------------------------------------------------------------|--------------|----------------------------------------------------------------------------------------------------|----------|--------|----------|------------------|----------------------------------------------------------------------------------------------------|----------------------------------------------------------------------------------------------------|----------|--|
|                                                                                                    | 3082211      | 180103 - Enfeksiyonu önlemek amacı ile<br>toplarınaları ve bertarafi özel işleme tabi olan<br>atıklar | -        | 105    | Kilogram | Tesis Dışı       | DP - D1 ile D12 arasında verilen<br>glemerden herhangi biri de bertaraf edilen<br>nihai bileşiklere veya karışımlara<br>uygulanan ve bu ekin başka bir yerinde<br>ifade edilmeyen fizik sel-kimyasal işlemler<br>(ön: buharlaştırma, kurutma, kalsınasyon<br>ve benzeri) | 114254 - ITC ANTALYA KATI ATIK<br>ENERJI YONETIMI DANI ŞMANLIK GIDA<br>NAKLIYE SANAYI VE TIÇARET ANONIM<br>ŞIRKETI-ANTALYA ŞUBESI | Hayır    |  |

4

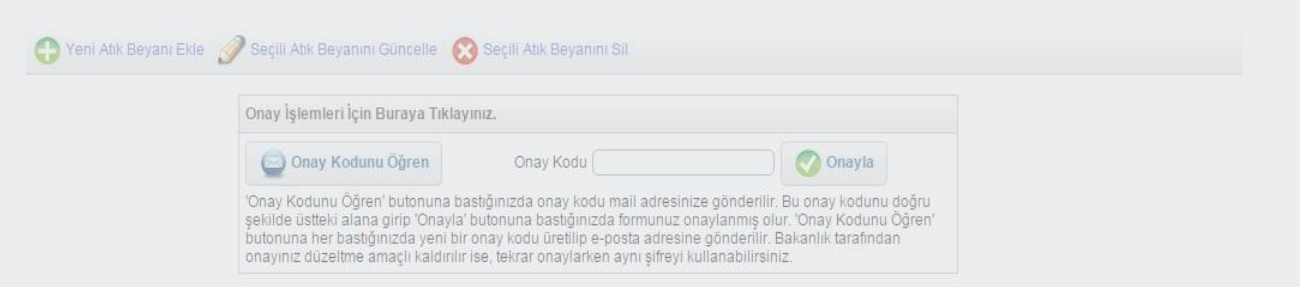

| Atık Beyan Sistemi (TABS)       | Tesis Adı                |                                    |                          |                |                  |                  |
|---------------------------------|--------------------------|------------------------------------|--------------------------|----------------|------------------|------------------|
| Beyan Listesi                   | Tesis Adresi             |                                    |                          |                |                  |                  |
| 2015 Yılı Bevanını Gir/Güncelle | Vergi Dairesi            |                                    | Vergi Numarası           |                | Persone          | I Sayisi         |
|                                 | Tesis Telefon            |                                    | Tesis Faks               |                | Tesis E-         | Mail             |
| Duyurular                       | Sorumlu Personel         |                                    | Unvan                    |                | Telefon          |                  |
| S.S.S.                          | Yil                      | 2015                               | Beyan Durumu             | Hazırlık Aşama | asında           |                  |
| Yardım Videoları                | 🥜 Tesis Bilgilerir       | ıi Güncellemek İçin Tıklayınız.    |                          |                |                  |                  |
| İletişim                        | Tesis Kodu (NA<br>Nace 🔋 | ACE) Bilgileri                     |                          | Kapasite 😨     | Birim 😰          | Diğer / Açıklama |
|                                 | 86.21.02 - Aile ve to    | olum sağlığı merkezleri tarafındar | n sağlanan yatılı ol 🛛 🛷 | 15000          | Adet / Yıl 🔻     | Hasta Sayısı     |
|                                 | Nace kodu veya adı       | ile arama yapabilirsiniz           | ٩                        |                | Lütfen Seçiniz 🔻 |                  |

9

Tesis Kodu (NACE) Bilgilerini Kaydet

--- Lütfen Seçiniz -- 🔻

.

#### Beyan Edilecek Atıklar

Nace kodu veya adı ile arama yapabilirsiniz

| Atık Sıra No | Atik                                                                                                 | Kategori | Miktar | Birim    | İşl. Nerede Yap. | Yöntem                                                                                                    | İşleme Tesisi / Belediye / İhracatçı                                                                                             | Otomatik 📳 |
|--------------|----------------------------------------------------------------------------------------------------|----------|--------|----------|------------------|----------------------------------------------------------------------------------------------------|----------------------------------------------------------------------------------------------------|------------|
| 3082211      | 180103 - Enfeksiyonu önlemek amacı ile<br>toplanmaları ve bertarafı özel işleme tabi olan<br>atıklar |          | 105    | Kilogram | Tesis Dışı       | D9 - D1 ile D12 arasında verilen<br>işlemlerden herhangi biri ile bertaraf edilen<br>nihai bileşiklere veya kanşımlara<br>uygulanan ve bu ekin başka bir yerinde<br>ifade edilmeyen fiziksel-kimyasal işlemler<br>(örr: buharlaştırma, kurutma, kalsinasyon<br>ve benzeri) | 114254 - ITC ANTALYA KATI ATIK<br>ENERJI YONETIMI DANIŞMANLIK GIDA<br>NAKLIYE SANAYI VE TICARET ANONİM<br>ŞIRKETI-ANTALYA ŞUBESI | Hayır      |

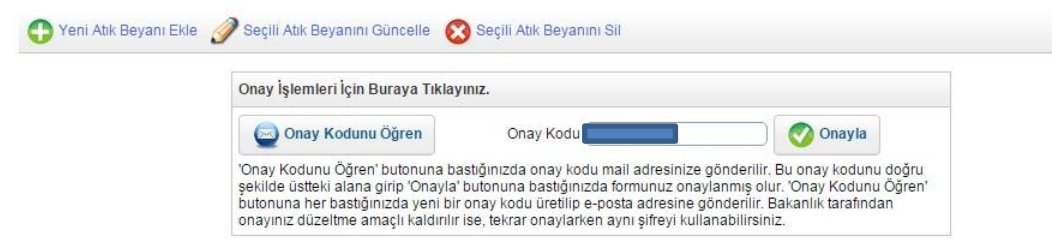

Mail adresinize gelen onay kodunuz girilerek onaylama yapılır.

| Atık Beyan Sistemi (TABS) 🛛 🔺   | Tesis Adı                                                                                                    |
|---------------------------------|----------------------------------------------------------------------------------------------------|
| Beyan Listesi                   | Tesis Adresi                                                                                                    |
| 2015 Yılı Beyanını Gir/Güncelle | Vergi Dairesi Personel Sayisi                                                                                                    |
| Duvurular                       | Tesis Telefon Tesis E-Mail                                                                                                    |
| \$ \$ \$                        | Sorumiu Personei yapmaya kapatilacaktir, formdaki bilgilerin<br>yapmaya kapatilacaktir, formdaki bilgilerin<br>doğru ve eksiszi olduğundan emin misiniz? Inda                                                                                                    |
| Yardım Videoları                | Tesis Bilgilerini Güncellemek İç Evet Hayır                                                                                                    |
| İletişim                        | Tesis Kodu (NACE) Bilgileri<br>Nace 🕄 Kapasite 🕄 Birim 🕄 Diğer / Açıklama                                                                                                    |
|                                 | 86.21.02 - Aile ve toplum sağlığı merkezleri tarafından sağlanan yatlı ol 💉 15000 🛛 🗛 Hasta Sayısı                                                                                                    |
|                                 | Nace kodu veya adı ile arama yapabilirsiniz Q                                                                                                    |
|                                 | Nace kodu veya adrile arama yapabilirsiniz Q,                                                                                                    |
|                                 | Tesis Kodu (NACE) Bilgilerini Kaydet                                                                                                    |
|                                 |                                                                                                    |
|                                 | Beyan Edilecek Atiklar                                                                                                    |
|                                 | Atik Sıra No Atik Kategori Miktar Birim İşi. Nerede Yap. Yöntem İşleme Tesisi / Belediye / İhracatçı Otomatik 📳                                                                                                    |
|                                 | 180103 - Enfeksiyonu önlemek amacı ile     00 - 01 lle D12 arasında verilen       180103 - Enfeksiyonu önlemek amacı ile     114254 - ITC ANTALYA KATI ATIK       toplanmaları ve bertarafı özel işlene tabi olan -     105       Kilogram     Tesis Dişi       ürdül e edilmeyen fiziksel-kimyasal işlemler       (örr: buhardıştırma, kurutma, kalsinasyon |

.

| o                                                                                                    |                                                                                                    |                                                             |
|----------------------------------------------------------------------------------------------------|----------------------------------------------------------------------------------------------------|-------------------------------------------------------------|
| Onay İşlemleri İçin Buraya Tiklay                                                                                                    | niz.                                                                                                    |                                                             |
| Q Onay Kodunu Öğren                                                                                                    | Onay Kodu                                                                                                    | 🕜 Onayla                                                    |
| 'Onay Kodunu Öğren' butonuna ba<br>şekilde üstleki alana girip 'Onayla'<br>butonuna her bastığınızda yeni bir<br>onayınız düzeltme amaçlı kaldırılır | stığınızda onay kodu mail adresinize gönderilir. Bu o<br>zutonuna bastığınızda formunuz onaylanmış olur. 'C<br>onay kodu üretilip e-posta adresine gönderilir. Baka<br>se, tekrar onaylarken aynı şifreyi kullanabilirsiniz. | onay kodunu doğru<br>Onay Kodunu Öğren'<br>anlık tarafından |

Onaylama yapıldıktan sonra bilgilerde değişiklik yapılamayacağından, girilen bilgilerin doğru ve eksiksiz olduğunu onaylamanız istenmektedir.

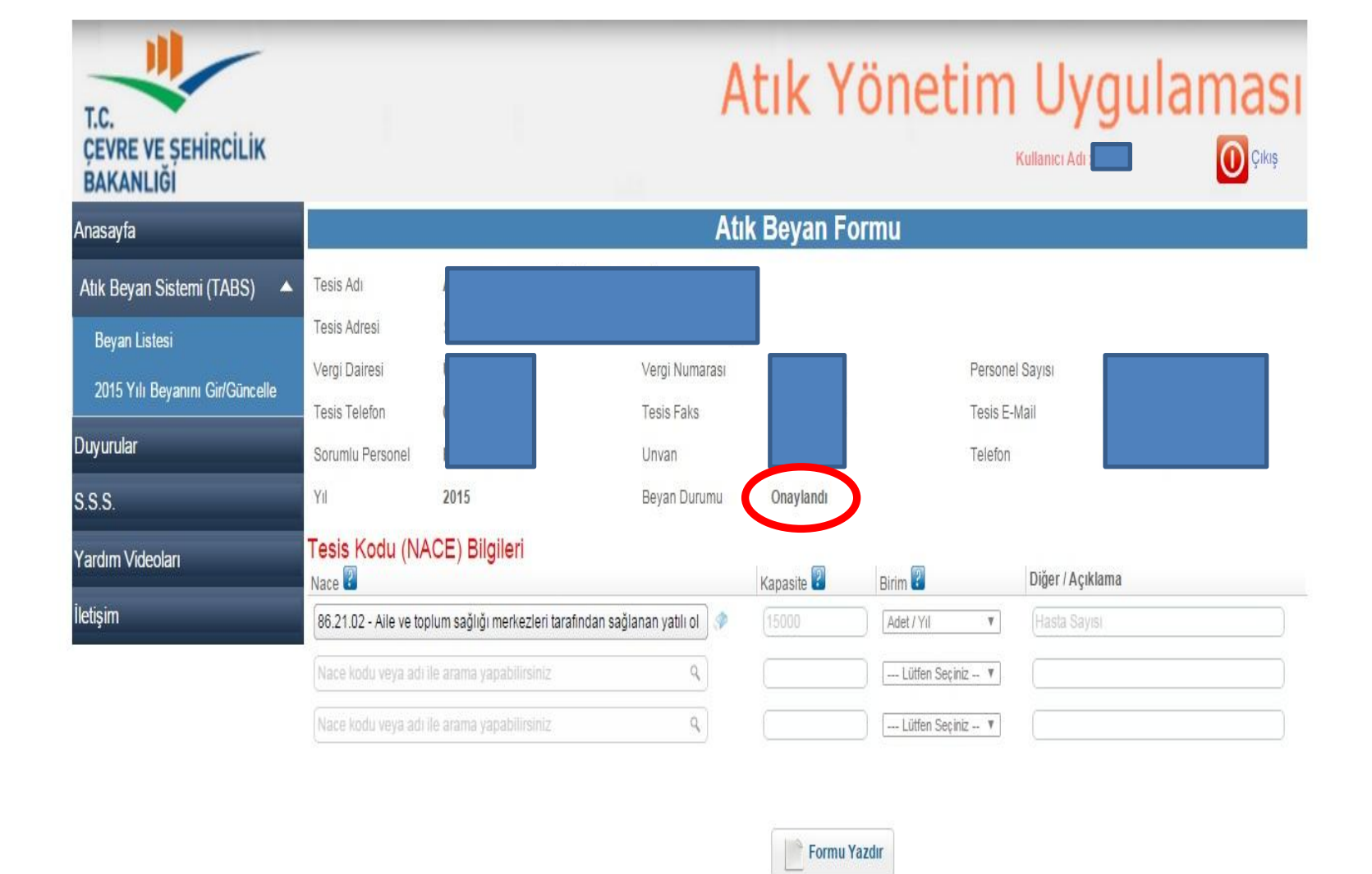

Atık Beyan Formunu yazdırarak dosyanızda saklayabilirsiniz. Beyan işleminizde herhangi bir hata/eksiklik nedeniyle değişiklik yapmak istemeniz durumunda İl Müdürlüğümüze dilekçe ile başvurmanız gerekmektedir. Bu kılavuz 2015 yılında bir sağlık tesisinde oluşan ve işlem için lisanslı tesise gönderilen tıbbi atıkların sistem üzerinden beyanına ilişkin örnek olarak hazırlanmış olup, farklı sektörlerde oluşan farklı atık türleri için yapılacak beyan işlemlerine rehber niteliği taşımaktadır.